# インターネット・モバイルバンキング <sup>ご利用ガイド</sup>

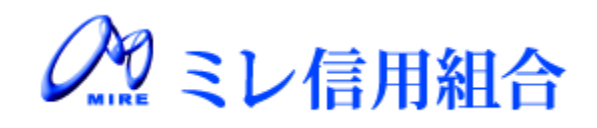

http://www.mire.co.jp

# 目 次

| ご利用にあたって                                                |       |     |     |
|---------------------------------------------------------|-------|-----|-----|
| ご利用時間について・・・・・・・・・・・・・・・・・・・・・・・・・・・・・・・・・・・・           |       | • • | · 2 |
| 動作環境について・・・・・・・・・・・・・・・・・・・・・・・・・・・・・・・・・・・・            |       | • • | · 2 |
| セキュリティについて ・・・・・・・・・・・・・・・・・・・・・・・・・・・・・・・・・・・・         | • • • | ••  | ·з  |
| 初期設定                                                    |       |     |     |
| ログインID取得・・・・・・・・・・・・・・・・・・・・・・・・・・・・・・・・・・・・            |       |     | • 5 |
| ログイン・・・・・・・・・・・・・・・・・・・・・・・・・・・・・・・・・・・・                |       |     | • 8 |
| トップページ・・・・・・                                            |       | • 1 | 13  |
| お知らせ・・・・・・・・・・・・・・・・・・・・・・・・・・・・・・・・・・・・                | •••   | • 1 | 4   |
| ワンタイムパスワード                                              |       |     |     |
| ワンタイムパスワードご利用の際のご留意事項・・・・・・・・・・・・・・・・・・・・・・・・・・・・・      |       | • 1 | 15  |
| トークン発行(ソフトウェアトークン)・・・・・・・・・・・・・・・・・・・・・・・・・・・・・・・・・・・・  |       | • 1 | 6   |
| アプリのダウンロード・・・・・・・・・・・・・・・・・・・・・・・・・・・・・・・・・・・・          |       | • 1 | 19  |
| OTP利用開始(ソフトウェアトークン)・・・・・・・・・・・・・・・・・・・・・・・・・・・・・・・・・・・  |       | • 2 | 2 2 |
| OTP利用解除(ソフトウェアトークン)・・・・・・・・・・・・・・・・・・・・・・・・・・・・・・・・・・・・ | •••   | • 2 | 24  |
| 利用者情報管理                                                 |       |     |     |
| パスワード変更・・・・・・・・・・・・・・・・・・・・・・・・・・・・・・・・・・・・             |       | • 2 | 26  |
| お客様登録情報変更・・・・・・・・・・・・・・・・・・・・・・・・・・・・・・・・・・・・           |       | • 2 | 27  |
| ログインID変更・・・・・・・・・・・・・・・・・・・・・・・・・・・・・・・・・・・・            | •••   | • 2 | 28  |
| 明細照会                                                    |       |     |     |
| 残高照会・・・・・・・・・・・・・・・・・・・・・・・・・・・・・・・・・・・・                | • • • | • 2 | 29  |
| 入出金明細照会・・・・・・・・・・・・・・・・・・・・・・・・・・・・・・・・・・・・             | •••   | • 3 | 3 0 |
| 資金移動                                                    |       |     |     |
| 振込······                                                | • • • | • 3 | 31  |
| 振込先登録・・・・・・・・・・・・・・・・・・・・・・・・・・・・・・・・・・・・               | • • • | • 3 | 37  |
| 振込・振替の照会・依頼取消・・・・・・・・・・・・・・・・・・・・・・・・・・・・・・・・・・・・       | • • • | • 3 | 38  |
| 振込・振替限度額変更・・・・・・・・・・・・・・・・・・・・・・・・・・・・・・・・・・・・          | • • • | • 3 | 39  |
| 振込前都度登録・・・・・・・・・・・・・・・・・・・・・・・・・・・・・・・・・・・・             | • • • | • 2 | 10  |
| 振込先削除······                                             | •••   | • 2 | 15  |
| サービスご利用のヒント                                             |       |     |     |
| 用語集・・・・・・・・・・・・・・・・・・・・・・・・・・・・・・・・・・・・                 | • • • | • 2 | 16  |
| ご注意事項・・・・・・・・・・・・・・・・・・・・・・・・・・・・・・・・・・・・               | •••   | • 2 | 16  |

# ご利用にあたって

# ご利用時間について

| 取引区分                | 平日         | 土・日・祝日・12 月 31 日 |
|---------------------|------------|------------------|
| 残高照会                | 0:00~24:00 | 0:00~24:00       |
| 入出金明細照会             | 0:00~24:00 | 0:00~24:00       |
| 他行宛 振込(当日扱)注1       | 9:00~24:00 | 9:00~17:00       |
| 当組合宛 振込・振替(当日扱)注1.2 | 9:00~24:00 | 9:00~17:00       |
| 振込·振替予約(当組合·他行)注3   | 9:00~24:00 | 9:00~24:00       |

(注1) 当日付けで同一組合・同一支店での振替はリアルタイムでの資金移動(為替発信)となります。

(注2) 当組合宛ての当座預金の資金移動は 15:00 までの取扱となります。

(注3) 予約扱いの振込取引や振替取引(他店舗宛)の資金移動(為替の発信)は営業日の早朝となります。

#### 動作環境について

ご利用可能な環境につきましては、ミレ信用組合のホームページをご確認ください。

ミレ信用組合インターネットバンキングヘルプデスク フリーダイヤル 0120-351-951 受付時間 平日 9:00 ~ 24:00 土・日・祝日 9:00 ~ 17:00 ※12月31日~1月3日と5月3日~5月5日は休業とさせて頂きます。 資金移動の停止等、緊急連絡先は下記へお問合せ願います。 平日8:30~17:00 当組合のカード発行店へ 上記以外 (24時間 / 365日) しんくみATMセンター TEL 047-498-0151 FAX 047-492-9061 セキュリティについて

#### 128ビットSSL (Secure Socket Layer) 暗号化方式

ミレ信用組合インターネットバンキングでは、お客様のパソコンと当信組のコンピュータ間のデータ通 信について、本サービスを安心してご利用していただけるよう、最新式の暗号化技術の128ビットSSL 暗号化方式を採用し、情報の盗聴・書換え等を防止します。

#### ソフトウェアキーボードについて

1. ソフトウェアキーボードとは?

キーボードを操作することなく、 画面上に表示された擬似キーボード(ソフトウェアキーボード) をマウスでクリックすることで、 パスワードがご入力いただけます。 最近、金融機関においてスパイウェア等を使った悪質な事件が発生していますが、 ソフトウェアキ ーボードを使用すると「キーボードの操作履歴が残らない」ため、より安全にインターネットバン キングをご利用いただけます。

2. ご利用方法

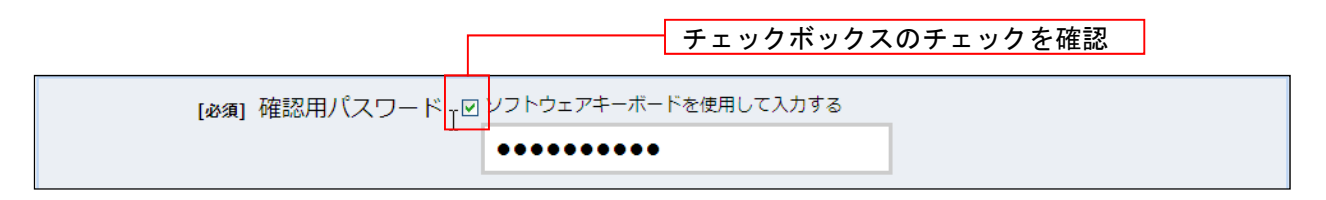

| [必須] 確認用パスワード 図 ソフトウェアキーボードを使用して入力する |         |      |       |          |
|--------------------------------------|---------|------|-------|----------|
|                                      | •••••   | •••• |       |          |
| 大文字                                  | 0 1 2 3 | 4 5  | 6 7 8 | 9 1文字クリア |
| 小文字                                  | A B C D | EF   | G H I | J 全てクリア  |
| 数字                                   | K L M N | O P  | Q R S | ▲ 人力確定   |
| 記号                                   | U V W X | Y Z  |       | ×        |

- ① 入力エリアにカーソルを移動するとソフトウェアキーボードが表示されます。
- ② ソフトウェアキーボードの文字種類のボタンをクリックすると入力エリアに●で反映されます。
- ③ 【1文字クリア】ボタンをクリックすると入力エリアに反映されたカーソルの位置の文字を1 字削除します。
- ④ 【全てクリア】ボタンをクリックすると入力エリアに反映された文字を全て消去します。
- ⑤ 【入力確定】ボタンをクリックすると、ソフトウェアキーボードが閉じます。
- ⑥ 【×】ボタンをクリックするとソフトウェアキーボードを終了します。

#### 複数の確認情報による本人確認

インターネットバンキングへのログイン時やお取引時に、ログインID、ログインパスワード、確認用パスワード などの複数項目にて本人確認を行います。

#### リスクベース認証(アクセス環境の差異検出)

インターネットバンキングを普段利用している環境以外からアクセスされた場合、ご本人さまかどうか確認するため、「秘密の質問」・「秘密の回答」による追加の本人確認を行います。

例(1):普段は自宅のパソコンから利用しており、自宅以外のパソコンでインターネットバンキングにアクセスした場合

例(2):普段は自宅のパソコンから利用しており、出先にてスマートフォンにてインターネットバンキングにアクセスした場合

#### 自動タイムアウト

インターネットバンキングにログインされた後、一定時間操作がない場合、自動的にログアウトを行うことで、 第三者の不正利用を防ぎます。

#### Eメールによるご連絡

インターネットバンキングにて、お振込等の資金移動、限度額の変更等を行った場合、当信組にご登録されて おりますお客様のメールアドレスへお取引結果を送信します。

#### 誤入力回数の規制による不正アクセスの防止

不正利用防止のため、ログイン時の本人認証、取引時の本人認証、リスクベース認証時の追加認証情報に つきましては、一定回数以上本人認証情報(パスワード)を誤ると、お取引が利用できなくなります。

お取引が利用できなくなった場合、当信組にご登録されておりますお客様のメールアドレスへ通知いたします。

#### EVSSL証明書の利用

当信組ではフィッシング詐欺への対策としまして、EVSSL証明書を採用しており、セキュリティを強化しております。

#### ワンタイムパスワード

1分毎に変化する1回限りで無効となる使い捨てのパスワードです。

ログインID、ログインパスワードに加え、携帯電話やスマートフォンに表示されるパスワードを入力して本人 確認を行います。

ワンタイムパスワードはお客さまの携帯電話やスマートフォンにインストールしたトークン(ワンタイムパスワ ードアプリ)により生成され、携帯電話やスマートフォンの画面上に表示されます。

万一、スパイウェアやファイル共有ソフト等によりパスワードが盗まれたとしても、パスワードは1分毎に更新 され、1度使用したパスワードはその時点で使用できなくなることから、不正利用の防止に有効な対策です。

#### PhishWall(フィッシュウォール)プレミアムのご利用をお勧めします。

当行では、インターネットバンキングのセキュリティを高めるため、不正送金対策ソフト「PhishWall(フィッシュウォール)プレミアム」をご提供しております。(無料)

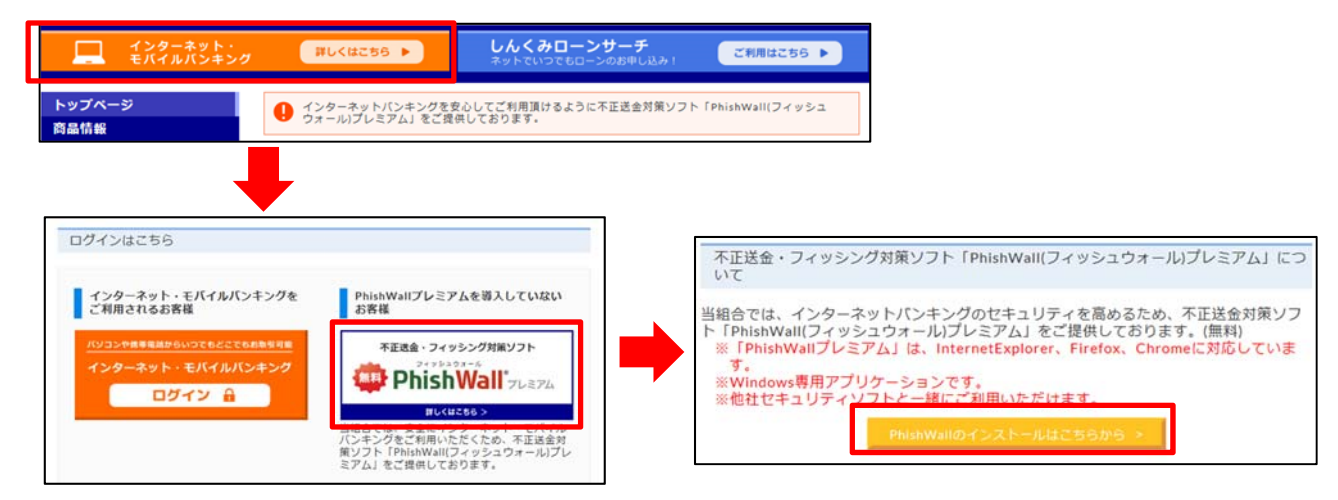

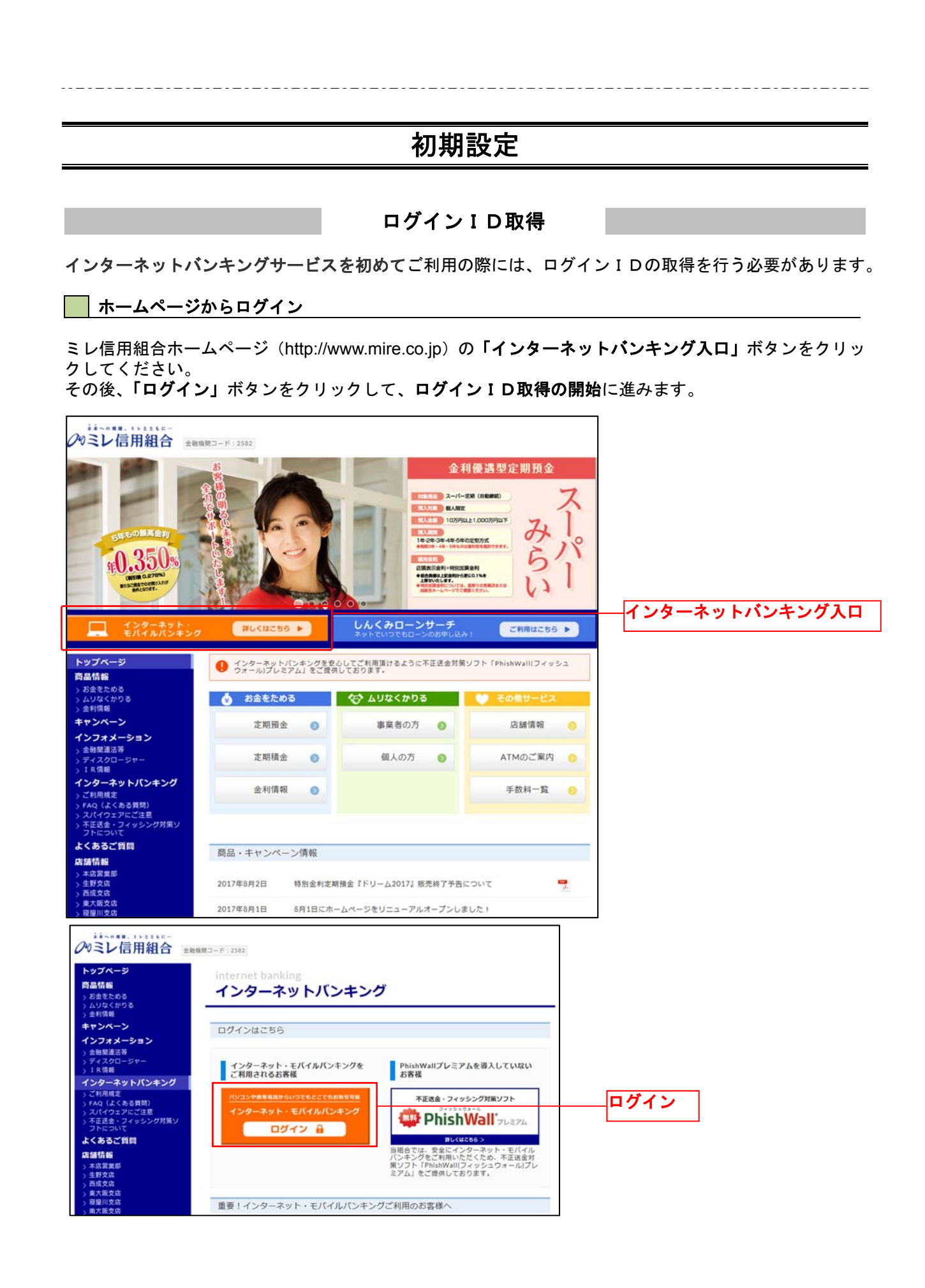

# ログインID取得の開始

# <u>ログイン画面が表示されます。</u>

| <b>ロ</b> グイン                                             |                                                                                                    | 画面ID:BLI001 |                                                                                                   |
|----------------------------------------------------------|----------------------------------------------------------------------------------------------------|-------------|---------------------------------------------------------------------------------------------------|
|                                                          | インターネットバンキングの不正利用にご注意下さい <ul> <li>ミレ信用組合を装ったメールや、心当たりのない電子メールにご注意下さい。ミレ信用組合ではメールで<br/>パスワードの入力を頂くような依頼をすることは絶対にありません。そのような不審なメールへの返信は<br/>行わないようにお願いいたします。</li> </ul> |             |                                                                                                   |
| 初めてご利用にな<br>お申込後、はじめてご利用にな<br> 初回利用登録がお                  | る方<br>るお客様は、ごちらで初回利用登録をおこなって下さい。<br>済みの方                                                                                                    | 證録          | <ul> <li>「初回利用登録」ボタンを</li> <li>クリックして、ログインI</li> <li>D取得(お客様情報入力)</li> <li>画面へお進みください。</li> </ul> |
| -<br>ログインID<br>(半角気数字6~12桁)<br>ログインパスワード<br>(半角気数字6~12桁) | <ul> <li>リフトウェアキーボードを使用して入力する</li> <li>ログイン</li> </ul>                                                                                                    |             |                                                                                                   |

# お客様情報、パスワードを入力

## ログインID取得(お客様情報入力)画面が表示されます。

|                                                           | 画面ID:BID001                                            | 7                                       |
|-----------------------------------------------------------|--------------------------------------------------------|-----------------------------------------|
| ┃ログインⅠD取得(お客様情報入力<br>当組合からお送りしました手続き完了のお知らせに<br>ンを押して下さい。 | ))<br>ある、支店番号、科目、口座番号、 ログインパスワード 、確認用パスワード を入力し、「次へ」ボタ |                                         |
| ┃お客様情報の入力<br>キャッシュカードに記載の支店番号・科目・口座番                      | 号を入力して下さい。                                             |                                         |
| [必須] 支店番号                                                 | (半角数字3桁)                                               | お客様情報をご入力くだ                             |
| [必須] 科目                                                   | ● <b>普通預金</b><br>○ 当座預金<br>○ 貯蓄預金                      | さい。                                     |
| [必須] 口座番号                                                 | (半角数字)                                                 | 当組合からお送りした「手続き完了のお知らせ」に記                |
| ログインパスワードの入力                                              |                                                        | 載されている「初回ログイ                            |
| <b>[必須] ログインパスワード</b><br>(半角英数字6~12桁)                     | □ ソフトウェアキーボードを使用して入力する                                 | 「 <u>ンバスワード</u> 」を入力して<br>ください。         |
|                                                           |                                                        | 利用申込書にご記入いた                             |
| [必須] 確認用パスワード<br>(半角束数字6〜12桁)                             | □ ソフトウェアキーボードを使用して入力する                                 | ド」を入力してください。                            |
| ž                                                         | 登録を中止する 次へ                                             | 「次へ」ボタンをクリック<br>して、登録情報入力画面へ<br>お進みください |

# ── ログインIDの取得

#### ログインID取得(登録情報入力)画面が表示されます。 画面ID:BID002 |ログインID取得(登録情報入力) ・ インターネットバンキング・モバイルバンキングにログインする際に必要となるログインIDです。 登録するログインIDを半角英数字(6~12桁)で入力し、「ID登録実行」ボタンを押して下さい。 登録内容 お客様にて、「ログイン I D」、「ログインID(確 [必須] ログイン I D (半角英数字6~12桁) 認用)」を設定してくださ [必須] ログインID(確認用) い。 (半角英数字6~12桁) 確認のため2回入力して下さい 「ID登録実行」ボタン 登録を中止する ID登録実行 をクリックして、登録を **完了**してください。

ログイン I Dの取得完了

ログインID取得(登録完了)画面が表示されます。

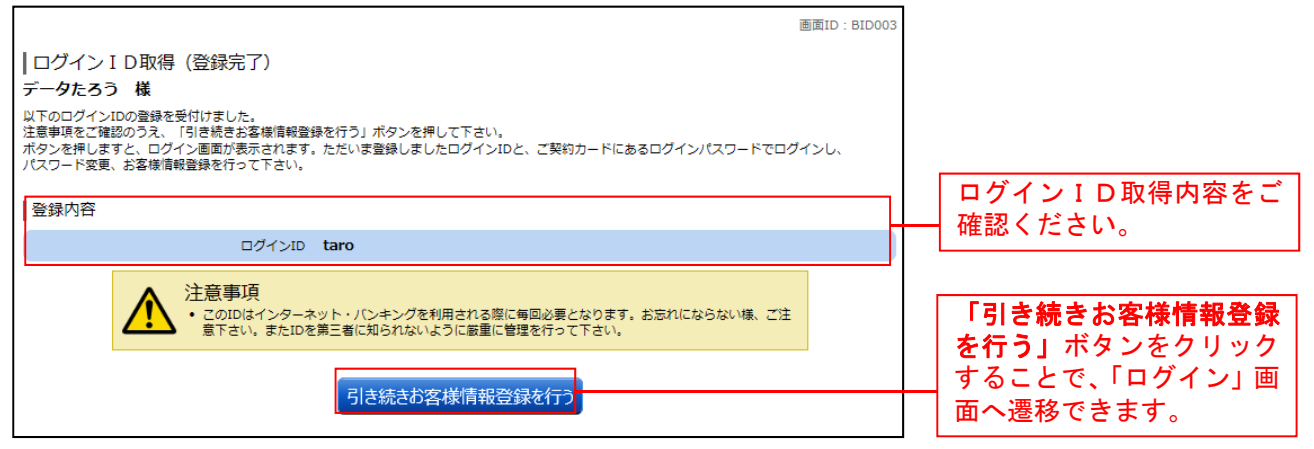

ログイン

# ログイン(初回ログインの場合)

インターネットバンキングサービスに初めてログインされる場合、以下の手順にて操作してください。 お客様情報の登録やパスワード変更、メールアドレスなどの登録などを行います。

# ログイン情報の入力

#### ログイン画面が表示されます。

| 画面D:8日<br>ログイン<br>・シレ信用組合を装ったメールや、心当たりのない電子メールにご注意下さい。シレ信用組合ではメールで<br>パスワードの入力を頂くような依頼をすることは絶対にありません。そのような不審なメールへの返信は<br>行わないようにお願いいたします。 | <sup>001</sup> 「ログインID」および、当<br>組合からお送りした「手続き<br>完了のお知らせ」に記載され<br>ている「初回ログインパスワ<br>ード」を入力してください。 |
|----------------------------------------------------------------------------------------------------|--------------------------------------------------------------------------------------------------|
| 初めてご利用になる方<br>お申込後、はじめてご利用になるお客様は、ごちらで初回利用登録をおごなって下さい。     初回利用登録       初回利用登録がお済みの方     ログインID                                           | ※「初回ログインパスワー<br>ド」の入力は、パソコンのキ<br>ーボードから直接入力して<br>いただくことも可能ですが、                                   |
| は(半角英数376~12/桁)<br>ログインパスワード リンフトウェアキーボードを使用して入力する<br>(半角英数学6~12/桁)                                                                       | 安全にご利用いただくため、<br>「ソフトウェアキーボード」<br>のご利用をお願いいたしま<br>す。(詳細はP3.〈ソフトウ<br>ェアキーボードについて〉)                |
|                                                                                                    | 「 <b>ログイン」</b> ボタンをクリッ<br>クして、 <b>追加認証登録</b> へお進<br>みください。                                       |

# 追加認証登録

# ログイン(追加認証登録)画面が表示されます。

| 画面ID: BLI016<br>【ログイン(追加認証登録)<br>質問ごとに回答を入力し、「登録を確定する」ポタンを押して下さい。 | 「質問」項目をプルダウン<br>メニューから選択していた<br>だき対応するお答えを「回                                 |
|-------------------------------------------------------------------|------------------------------------------------------------------------------|
| 追加認証登録<br>【必須】質問1 (選択して下さい) ▼<br>【必須】回答1 (全角10文字以内)               | <ul> <li>答」欄に入力してください。</li> <li>また、回答内容につきましては全角10文字以内にて設定いただきます。</li> </ul> |
| 中止する 登録を確定する                                                      | <b>「登録を確定する」</b> ボタン<br>をクリックして <b>、パスワー</b><br><b>ド変更</b> 画面へお進みくださ<br>い。   |

# パスワード変更

|                                                             | 画面ID:BLI002 |                     |
|-------------------------------------------------------------|-------------|---------------------|
| サードス開始登録(パスワード変更)                                           |             |                     |
| 」 クロンパルロコンダ マンマン 「 ALLE」<br>ログインパスワードおよび確認用パスワードの変更をお願いします。 |             |                     |
| 現在のパスワード、新しいパスワードをご入力のうえ、「変更を確定する」ボタンを押して下さい。               |             |                     |
| ログインパスワードの変更                                                |             |                     |
| インターネットバンキング・モバイルバンキングにログインする際に必要となるパスワードです。                |             | 当組合からお送りした          |
| 現在のログインパスワード                                                |             | 「手続き完了のお知ら          |
|                                                             |             | せ」に記載されている          |
| [189項] 現任のロクインバスワード □ ソフトウェアキーボードを使用して入力する<br>(半角英数字6~12桁)  |             | 「初回ログインパスワ          |
|                                                             |             | ド」と、利用申込書に          |
| 新しいログインパスワード                                                |             | ご記入いただいた「仮確         |
|                                                             |             | <b>認用パスワード」</b> を入力 |
| [1923年] 初しいログインハスジート ロンフトウエアキーホートを使用して入力する<br>(半角英数字6~12桁)  |             | して下さい。              |
| 「必須」新しいログインパスワード 確認のため2回入力して下さい                             |             |                     |
| (確認用) ロソフトウェアキーボードを使用して入力する<br>(半位前期本5~12年)                 |             | お客様にて、新しい「ロ         |
|                                                             |             | グインパスワード」、「確        |
| 確認用パスワードの変更                                                 |             | 認用パスワード」を決め         |
|                                                             |             | ↓ ていただき、ご入力くだ       |
|                                                             |             | さい。(各2箇所)           |
|                                                             |             | (6~12桁の英数字          |
| [必須] 現在の確認用パスワード □ ソフトウェアキーボードを使用して入力する                     |             | (混在)で入力して下さ         |
|                                                             |             | い。)                 |
| 新しい確認用パスワード                                                 |             |                     |
| [必須] 新しい確認用パスワード 🛛 ソフトウェアキーボードを使用して入力する                     |             |                     |
| (半角英数字6~12桁)                                                |             | _                   |
| [必須] 新しい確認用バスワード 確認のため2回入力して下さい                             |             |                     |
| (雑誌用) □ ソノトウエアキーボートを使用して入力する<br>(半角英数字6~12桁)                |             | 「変更を確定する」ホタ         |
|                                                             |             |                     |
| ウルオス ホーキア・ティス                                               |             |                     |
| 中止ッつ 変更で確定りる                                                |             | めくにさい。              |

重「ログインパスワード」「確認用パスワード」は、お客様を確認するための重要な情報です。
要
これらは第三者に知られることの無いように、またお忘れにならないようにご注意ください。

# お客様情報入力

# サービス開始登録(お客様情報入力)画面が表示されます。

|                                                                          |                                         |     | 画面ID:BLI003 |                       |
|--------------------------------------------------------------------------|-----------------------------------------|-----|-------------|-----------------------|
| サービス開始登録(お客様情報入力                                                         | 1)                                      |     |             |                       |
| お客様情報をご入力のうえ、「確認画面へ」ボタン                                                  | を押して下さい。                                |     |             | お各様のメールアトレス           |
| 「お客様使われる」も                                                               |                                         |     |             | を2回入力してください。          |
| しの各体情報の人力                                                                |                                         |     |             | 各種ご連絡を電子メール           |
| メールアドレス設定                                                                |                                         |     |             | で対応することができま           |
| [必須] メールアドレス                                                             | (半角英数字記号)                               |     |             | すので、確実にご覧いただ          |
|                                                                          |                                         |     |             | けろメールアドレスをご           |
| [必須] メールアドレス (確認用)                                                       | (半角英数字記号)                               |     |             |                       |
|                                                                          | 確認のため2回人力して下さい                          |     |             | 入力くたさい。               |
|                                                                          |                                         |     |             |                       |
| DM送信希望設定                                                                 |                                         |     |             | <b>DM送信希望</b> をするかしな  |
|                                                                          | Ng awas.                                |     |             | いか、チェックを入れてく          |
|                                                                          | <ul> <li>希望9る</li> <li>希望しない</li> </ul> |     |             | ださい。                  |
|                                                                          | 5 10±0.00                               |     |             |                       |
| 連絡先電話番号設定                                                                |                                         |     |             | <b>油約牛雪託釆巳</b> をご入力   |
| 連絡先電話番号                                                                  | (半角数字)                                  |     |             |                       |
|                                                                          |                                         |     |             | くたさい。                 |
| - k                                                                      |                                         |     |             | (当組合にお届けの電話           |
| 一日あたりの振込・振替限度額                                                           |                                         |     |             | 番号をご入力ください。)          |
| <ul> <li>全ての口座の「限度額」欄に金額を入力して下</li> </ul>                                | さい。                                     |     |             |                       |
| <ul> <li>1日座のだりの上版は1,000万円です。</li> <li>0万円とした場合、その口座からの振込・振替(</li> </ul> | <b>よ</b> できません。                         |     |             | 1 ロタムリの振い阻度額          |
| <b>唐</b> 淵去作                                                             | [必須]                                    | 限度額 |             | 「日のにりの旅込限度額」          |
| 登///文/A<br>普通預金 0980012                                                  |                                         | 万円  |             | そうへしの口座にこ入力           |
| 泉岳寺支店                                                                    | [必須]                                    | 限度額 |             | くたさい。                 |
| 普通預金 1234567                                                             |                                         | 万円  |             | 0」と人力した場合、お           |
| 五反田支店                                                                    | [必須]                                    | 限度額 |             | 振込が出来なくなります。          |
| 普通預金 2345678                                                             |                                         | 万円  |             |                       |
| 日吉駅前営業所<br>普通預金 4567890                                                  | [必須]                                    | 限度額 |             |                       |
|                                                                          |                                         | 111 |             | 「 <b>確認画面へ」</b> ボタンをク |
|                                                                          |                                         |     |             | 」リックして、 <b>入力内容確認</b> |
|                                                                          | 甲止する 催認                                 |     |             | 画面へお進みください。           |

\_ . \_ . \_ . \_ . \_ . \_ . \_ .

入力内容確認

| ービス開始登録(入力                    | 内容確認)画面が表示されます。        |              |                       |
|-------------------------------|------------------------|--------------|-----------------------|
|                               |                        | 画面ID: BLI040 |                       |
| サービス開始登録(入力内容確認)              |                        |              |                       |
| (刀内谷をこ確認のうえ、確認用バスワードを入力       | し、「登録化価化する」パタン化計して下さい。 |              |                       |
| お客様情報の確認                      |                        |              |                       |
| メールアドレス設定                     |                        | -            |                       |
| メールアドレス                       | data.tarou@xxxx.com    |              |                       |
| DM送信希望設定                      |                        |              |                       |
| DM送信希望条件                      | 希望しない                  |              |                       |
| 直络生季钎釆早铅定                     |                        |              |                       |
| 連絡先電話番号                       | 090-1234-5678          |              | 入力内容をご確認くださ           |
|                               |                        |              |                       |
| 一日あたりの振込・振替限度額                |                        |              |                       |
| 豊洲支店<br>普通預金 0980012          | 限度额<br>30万円            |              |                       |
| 泉岳寺支店<br>普通預金 1234567         | 限度額<br>30万円            |              |                       |
| 五反田支店<br>普通預全 2345678         | 限度額<br>30万円            |              |                       |
| 日吉駅前営業所                       | 限度額                    |              |                       |
| 普通損金 4567890                  | 50010                  |              |                       |
| 確認用パスワードの入力                   |                        |              | よろしければ、 <b>「確認用パス</b> |
| [必須] 確認用パスワード<br>(半角英数字6~12桁) | □ ソフトウェアキーボードを使用して入力する |              | <b>ワード」</b> をご入力ください。 |
|                               |                        |              | 「 <b>登録を確定する</b> 」ボタン |
|                               | 中止する 登録を確定する           |              | ── をクリックして、登録完了       |
| =-                            |                        |              | 両面へお准ねください            |

# お客様情報登録完了

# サービス開始登録(お客様情報登録完了)画面が表示されます

|                                            |                     | 画面ID:BLI(   | 041 |                                                |
|--------------------------------------------|---------------------|-------------|-----|------------------------------------------------|
| ┃ サービス開始登録(お客様情報登録<br>以下のお客様情報の登録を受け付けました。 | <b>院</b> 了)         |             |     |                                                |
| お客様情報の確認                                   |                     |             | 7   |                                                |
| ┃ メールアドレス設定                                |                     |             |     |                                                |
| メールアドレス                                    | data.tarou@xxxx.com |             |     |                                                |
| DM送信希望設定                                   |                     |             |     |                                                |
| DM送信希望条件                                   | 希望しない               |             |     | お客様情報の内容をご確認                                   |
| 連絡先電話番号設定                                  |                     |             |     |                                                |
| 連絡先電話番号                                    | 090-1234-5678       |             |     |                                                |
| 一日あたりの振込・振替限度額                             |                     |             |     |                                                |
| 豊洲支店<br>普通預金 0980012                       |                     | 限度額<br>30万円 |     |                                                |
| 泉岳寺支店<br>普通預金 1234567                      |                     | 限度額<br>30万円 |     |                                                |
| 五反田支店<br>管通預金 2345678                      |                     | 限度額<br>30万円 |     |                                                |
| 日吉駅前営業所<br>普通預金 4567890                    |                     | 限度額<br>30万円 |     |                                                |
| 追加認証登録の質問・回答                               |                     |             |     |                                                |
| 好きな曲は?                                     | 答え1                 |             |     | 「 <b>次へ」</b> ボタンをクリック<br> して <b>通営ログイン</b> 画面へ |
|                                            | 次へ                  |             | _   | お進みください。                                       |

# 通常ログイン時

初回ログイン以降のログインは、以下の手順にて操作してください。

# 📃 ログイン情報の入力

# ログイン画面が表示されます。

| 回回10.6L1001                                                                                                    | お客様の「ログインID」と、<br>  「ログインパスワード」を入                                                 |
|----------------------------------------------------------------------------------------------------|-----------------------------------------------------------------------------------|
| インターネットバンキングの不正利用にご注意下さい<br>・ ミレ信用組合を装ったメールや、心当たりのない電子メールにご注意下さい。ミレ信用組合ではメールで<br>パスワードの入力を頂くような依頼をすることは絶対にありません。そのような不審なメールへの返信は<br>行わないようにお願いいたします。                   | カして下さい。<br>※「ログインパスワード」の<br>入力は、パソコンのキーボー<br>ドから直接入力していただ                         |
| 初めてご利用になる方     初回利用登録       お申込後、はじめてご利用になるお客様は、こちらで初回利用登録をおこなって下さい。     初回利用登録       初回利用登録がお済みの方     ログインID<br>(半角束数す6~12桁)       ログインパスワード     ソフトウェアキーボードを使用して入力する | くことも可能ですが、安全に<br>ご利用いただくため「ソフト<br>ウェアキーボード」のご利用<br>をお願いいたします。(詳細<br>はP3.〈ソフトウェアキー |
| (千月央知子0~12位)<br>ログイン                                                                                                    | ボードについて〉)<br>「ログイン」ボタンをクリッ<br>クして、トップページへお進<br>みください。                             |

トップページ

ログイン後または取引終了後にトップページ画面を表示します。 キャンペーンメッセージ、ご利用履歴、メールアドレス、お知らせ、登録口座情報が含まれます。 利用者はボタンをクリックすることにより各取引を実行することができます。

#### グローバルナビゲーション操作

グローバルナビゲーションのホームをクリックし、利用状況を確認へ進みます。

#### 利用状況を確認

トップページ画面が表示されます。 対象処理のボタンをクリックレイください

| 対象処理のホメンをノリソノしてくたらい。                                           |               |
|----------------------------------------------------------------|---------------|
| ★ホーム 口座情報 振込・振替 ご利用サービス の変更 ワンタイムバスワード申請                       | ①グローバルナビゲーション |
| □座情報<br>並べ替え:支店名 料目▲<br>家岳寺支店 普通 1234567<br>この口座から 振込・振替 入出金明細 |               |
|                                                                |               |

#### ① グローバルナビゲーションメニュー説明

| メ ニ ュー項 目        |                   |  |
|------------------|-------------------|--|
| 中南林和             | 残高照会              |  |
| 口座情報             | 入出金明細照会           |  |
| 振込・振替            | 振込・振替             |  |
|                  | 振込先登録             |  |
|                  | 振込・振替のご依頼内容の照会・取消 |  |
|                  | 振込・振替限度額変更        |  |
|                  | パスワード変更           |  |
| ご利用サービスの変更       | お客様登録情報変更         |  |
|                  | ログインID変更          |  |
| ワンタイムパスワード<br>申請 | ワンタイムパスワード        |  |

#### ② メッセージボックス説明

「重要なお知らせ」ボタンをクリックした場合は、お知らせ(一覧表示)画面へ進みます。 「ミレ信組のお知らせ」ボタンをクリックした場合は、お知らせ(一覧表示)画面へ進みます。

#### ③ 各種ボタン説明

「振込・振替」ボタンをクリックした場合には、振込画面へ進みます。 「入出金明細」ボタンをクリックし、サービス時間内の場合、入出金明細照会画面へ進みます。

# お知らせ

ミレ信用組合からお客様宛へのお知らせを表示することができます。 表示される内容は未読・既読を問わず、削除されていない全てのお知らせになります。

#### 重要なお知らせ、信組からのお知らせの場合

#### トップページ画面操作

トップページ画面より「重要なお知らせ」、または「ミレ信組からのお知らせ」のリンクをクリックし、 **重要なお知らせ、またはミレ信組からのお知らせを一覧表示**へ進みます。

| ★ホーム 口座情報 振込・振替 ご利用サービス ワンタイムバスワード申請 |                                                                                                    |
|--------------------------------------|----------------------------------------------------------------------------------------------------|
|                                      | 画面ID:BPT001<br><b>001ユーザー 様</b><br>いわちご利用ありがとうございます。<br>■ <u>事要なお知らせ</u><br>素読のお知らせはかりません。<br>■ <u>こし信組からのお知らせ</u><br>来読のお知らせはかりません。<br><b>ログイン履歴 最新3件</b><br>2015年01月27日 11歳19分1290<br>2015年01月27日 11歳19分1290 |
|                                      | 登録メールアドレス<br>メールアドレス<br>parasol@para.sol                                                                                                    |

# 重要なお知らせ、または信組からのお知らせを一覧表示

#### お知らせ(一覧表示)画面が表示されます。

「重要なお知らせ」のタブ、または「ミレ信組からのお知らせ」のタブを選択することで、一覧を表示することができます。

| ↓お知らせ(一覧表示)<br>ご覧になりたいお知らせの、「詳細」ボタンを押して下さい。       |                                                                                | 画面ID:BIF002                                                                                   |
|---------------------------------------------------|--------------------------------------------------------------------------------|-----------------------------------------------------------------------------------------------|
| お知らせ<br>重要なお知らせ<br><b>シレ信組からのお知</b><br><b>全2件</b> | 16t                                                                            | ー覧のお知らせを削除す<br>る場合、「削除」ボタンを                                                                   |
|                                                   | ご案内日 2015年01月15日<br>掲載終了日 2016年01月15日<br>ご案内日 2015年01月06日<br>掲載終了日 2015年01月06日 | <ul> <li>クリックして、お知らせ</li> <li>(削除)へ進みます。</li> <li>次画面にて、お知らせ内</li> <li>容をご確認の上、削除を</li> </ul> |
| (前/<br>トップページへ                                    | <u>-ジ</u> 1 (次ページ)                                                             | 確定してください。<br>一覧のお知らせ内容欄の                                                                      |
|                                                   |                                                                                | <ul> <li>詳細を表示する場合、「詳</li> <li>細」ボタンをクリックして、お知らせ(内容表示)</li> </ul>                             |
|                                                   |                                                                                | へ進みます。<br>次画面にて、お知らせ内<br>容をご確認ください。                                                           |

# ワンタイムパスワード

●ワンタイムパスワードご利用の際のご留意事項

 ワンタイムパスワードでご利用の携帯電話・スマートフォンの機種を変更される場合、変更される 前に必ずインターネットバンキングにログインし「ワンタイムパスワード利用解除」を行ってください。
 セキュリティ確保のため、機種変更後は速やかにワンタイムパスワードの再発行処理(「トークン発行」 ~「ワンタイムパスワード利用開始」)を実施願います。

尚、「ワンタイムパスワード利用解除」後に再度「トークン発行」行うには、約1時間程度お待ちいた だきます。

- 1台の携帯電話でご利用いただけるワンタイムパスワードは、1契約までとなっています。
   ※当組合インターネットバンキングサービスを複数契約されており、各契約でワンタイムパスワードをご利用になられる場合、携帯電話を契約数に応じた台数ご用意いただく必要があります。
   (スマートフォンでのご利用においては1台で対応が可能です。)
- 3. ワンタイムパスワードアプリは、現在の時刻をパスワードの生成に使用するため、携帯電話・スマ ートフォンの日時を正しく設定してください。 日時の設定方法については、携帯電話・スマートフォンに付属の取扱説明書をご確認ください。
- 4. ワンタイムパスワードアプリのその他の操作説明については、当組合ホームページに掲載している 操作手順書をご参照ください。
- 5. ワンタイムパスワードアプリの動作確認が取れている機種については、(株)NTTデータが運営する「どこでもバンク」の「AnserParaSOL」からご確認いただけます。

どこでもバンクURL : http://www.dokodemobank.ne.jp/

# トークン発行(ソフトウェアトークン)

ワンタイムパスワード(使い捨てパスワード)による本人認証を、ソフトウェアで自動作成する形式(ソ フトウェアトークン)のトークン発行申請を行うことができます。

#### / グローバルナビゲーション操作

グローバルナビゲーションの[ワンタイムパスワード申請]をクリックし、**ワンタイムパスワード申請内** 容の選択へ進みます。

#### 

ワンタイムパスワード申請内容選択画面が表示されます。 注意事項の内容をご確認のうえ、よろしければ、登録情報変更処理選択欄の「トークン発行」のリンクを クリックし、ソフトウェアトークン発行情報の入力へ進みます。

| 画面ID: BOP001                                                                                                    |            |
|----------------------------------------------------------------------------------------------------|------------|
| ワンタイムパスワード申請内容選択<br>ワンタイムパスワードの登録情報を表示します。<br>登録情報の変更を行う場合は変更対象ボタンを押して下さい。                                                                                                    |            |
| ワンタイムパスワード登録状況                                                                                                    | ワンタイムパスワード |
| 登録状況トークン発行済                                                                                                    | 登録状況欄      |
| トークン情報                                                                                                    | トークン情報欄    |
| サービスID 10112231<br>ユーザID 99980000001                                                                                                    |            |
| 注意事項                                                                                                    |            |
| <ワンタイム/ (スワードとは><br>・「ワンタイム/(スワード)とは、1分毎に更新される使い捨てのパスワードで、利用者は携帯電話からワンタイム/(スワードを取得し、パンコンに<br>入力します。<br>・接続時に、「ログイン I D」と「ログインパスワード」に加えて「ワンタイム/(スワード」を入力することにより、不正利用の防止を強化すること<br>ができます。                              |            |
| <トークンとは> ・「トークン」とは、ワンタイムパスワードを生成し携帯電話に表示する方式のことです。 ・「トークン発行」とは、お客様の携帯電話に「トークン」として利用するための専用プログラムをダウンロードする作業のことです。                                                                                                    |            |
| <ワンタイム/ CTワード利用銀隊とは><br>・携帯電話の機種変更等で現在のフンタイム/ CTワードアプリが使用できなくなる場合にワンタイム/ CTワード利用銀隊を実施して下さい。<br>次回ログイン時から、「ワンタイム/ CTワード認証画面」が表示されず、道常のログイン手続きとなります。<br>翌日以降に、新たに「トークン発行」「ワンタイム/ CTワード利用開始」を実施してワンタイム/ CTワードの利用を再開下さい。 |            |
| く重要><br>・ご利用可能な携帯電話の機種は、NTTドコモ、au、ソフトバンクモバイルの「携帯アプリ」機能を有する機種となります。<br>※一部時頃にセリア/ナマをI用いただ(ナナリリロールディゴリキオ<br>3                                                                                                    |            |
| トークン発行                                                                                                    | トークン発行     |
| トップページへ                                                                                                    |            |

# 

トークン発行(ソフトウェアトークン発行情報入力)画面が表示されます。 送付先メールアドレスの指定欄の「携帯電話メールアドレス」、「携帯電話メールアドレス(確認用)」を入 カし、よろしければ、パスワード入力欄に「利用開始パスワード」、「利用開始パスワード(確認用)」を入 カして、「次へ」ボタンをクリックし、ソフトウェアトークン発行情報の入力内容確認へ進みます。

| トークン発行(ソフトウェアトークン発行情報入力)<br>ソフトウェアトークンを発行します。<br>送付先メールアドレス、利用開始パスワードを入力し「次へ」ボタンを押して下さい。         |                |
|--------------------------------------------------------------------------------------------------|----------------|
| 送付先メールアドレスの指定                                                                                    |                |
| トークンを発行する携帯電話のメールアドレスを入力して下さい。                                                                   |                |
| [必須] 携帯電話メールアドレス<br>(半角英数字記号)                                                                    |                |
| [必須] 携帯電話メールアドレス (確認用) 確認のため2回入力して下さい<br>(半角英数字記号)                                               |                |
| ┃利用開始パスワードの指定<br>トークン発行時に必要となる利用開始パスワードを4~8桁の数字で登録して下さい。<br>利用開始パスワードは、お控えいただくかお忘れにならないようご注意下さい。 |                |
| [必須] 利用開始パスワード                                                                                   | 送付先メールアドレスの指定欄 |
| [必須] 利用開始/(スワード (確認用)<br>確認のため2回入力して下さい                                                          | パスワード入力欄       |
| 次へ                                                                                               | 次へ             |
| 戻3                                                                                               |                |

※利用開始パスワードとは、常時使用するログインパスワードや確認用パスワードとは異なり、ワンタイムパスワードの利用開始手続きにのみ使用するパスワードで、本操作で新たに設定していただきます。

※利用開始パスワードは、携帯電話・スマートフォンにワンタイムパスワードをダウンロードした後の初回操作時に必要になりますので、ワンタイムパスワードのご利用開始のお手続きが完了するまでは、お忘れになられないようご留意ください。

# ■ ソフトウェアトークン発行情報の入力内容確認

トークン発行(ソフトウェアトークン発行情報入力内容確認)画面が表示されます。 送付先メールアドレス欄の内容をご確認のうえ、よろしければ、パスワード入力欄に「確認用パスワード」 を入力して、「確定する」ボタンをクリックし、ソフトウェアトークン発行の完了へ進みます。 ソフトウェアトークン発行を中止する場合は、「申込を中止する」ボタンをクリックしてください。

| トークン発行(ソフトウェアトーク<br>確認用/スワード・メール通知/スワードを入力し、 | ン発行情報入力内容確認)<br>「確定する」ボタンを押して下さい。 |                  |
|----------------------------------------------|-----------------------------------|------------------|
| 送付先メールアドレス                                   |                                   | ή                |
| 携帯電話メールアドレス                                  | taro@data-bank.co.jp              | ┃━━┃ 送付先メールアドレス欄 |
| メール通知パスワード送信先<br>メール通知(スワードは、お客様へ送告されたメー)    | Lの本文に以下の送信日時を記載したメールをご確認下さい。      | T                |
| 送信日時                                         | 2012年04月25日 10時26分10秒             |                  |
| 送信先メールアドレス                                   | taro@data-bank.co.jp              |                  |
| 確認用パスワードの入力                                  |                                   |                  |
| [参演] 確認用/(スワード<br>(半角間単年6~12年)               | 「 ソフトウェアキーボードを使用して入力する            | パスワード入力欄         |
| 申込                                           | を中止する                             | 」<br>確定する        |
| 展る                                           |                                   |                  |

# ソフトウェアトークン発行の完了

トークン発行(ソフトウェアトークン発行完了)画面が表示されます。 送付先メールアドレス欄、トークン情報欄の内容をご確認ください。

|                                                                        | 圖面ID: B01002              |
|------------------------------------------------------------------------|---------------------------|
| トークン発行(ソフトウェアトーク                                                       | ン発行完了)                    |
| トークン発行を受け付けました。<br>携帯電話メールアドレスにトークン発行用のメール<br>トークン情報に従い、ワンタイムパスワードの設定の | が送信されます。<br>りお手続きをお願いします。 |
| ┃送付先メールアドレス                                                            |                           |
| 携帯電話メールアドレス                                                            | taro@data-bank.co.jp      |
| トークン情報                                                                 |                           |
| サービスID<br>ユーザID                                                        | 10112231<br>999800000001  |
|                                                                        | ワンタイムパスワード申請内容選択へ         |

トークン発行(ソフトウェアトークン発行完了)後、お手持ちの携帯電話・スマートフォン(iPhone、Android 端末)にワンタイムパスワードアプリをダウンロードし、初期設定を行っていただきます。

アプリのダウンロード

#### 📃 メールからダウンロード画面への移動

トークン発行操作完了後、メールが送信されます。 携帯電話をご利用の場合、メールに記載の「携帯の方のURL」を選択します。 スマートフォンをご利用の場合、メールに記載の「スマートフォンの方のURL」を選択します。

## - アプリのダウンロード(携帯電話)

携帯電話会社に応じたダウンロード画面が表示されます。 画面のガイダンスに沿って、ワンタイムパスワードアプリをダウンロードしてください。

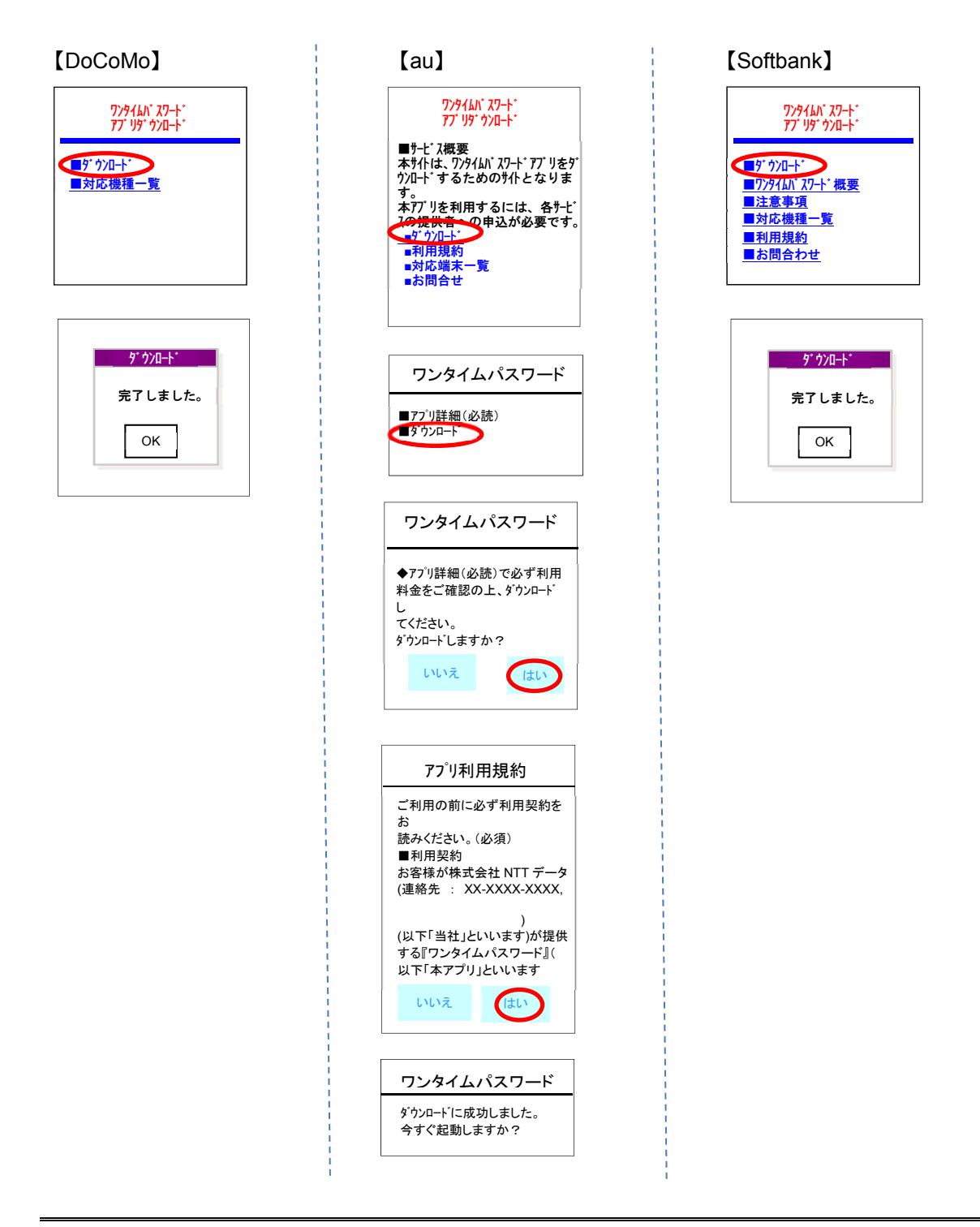

# **アプリのダウンロード(スマートフォン)**

ダウンロード画面が表示されますので。ダウンロードサイトをタップしてください。 端末の種類に応じて、「AndroidMarket」または「AppStore」が表示されますので、それぞれのサイトから ワンタイムパスワードアプリをダウンロードしてください。

【Android 端末】

## 

# 

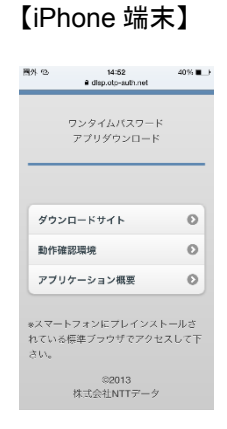

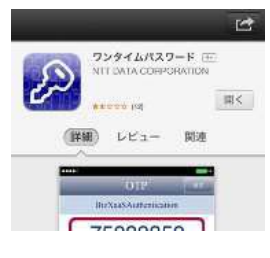

# 🦳 アプリの初期設定

1. ワンタイムパスワードアプリを起動してください。

2. 初期設定画面が表示されますので、サービス ID、ユーザ ID、利用開始パスワードを入力し、「送信」 ボタンを選択してください。

3. 以降は、画面に表示されるガイダンスに従って操作してください。

4. 初期設定が完了すると、ワンタイムパスワードが表示されます。

※サービス ID 、ユーザ ID はトークン発行後に送信されるメール、またはワンタイムパスワード申請内容 の選択画面に記載されています。

※利用開始パスワードは、トークン発行時に指定いただいたものを入力してください。

【スマートフォン端末】

# ■外 %b 14:53 39% ? サービスIDとユーザID、利用開始パ スワードを入力し、送信ボタンを押 してください。 サービスID: ユーザロ: 利用開始パスワード: 14:53 38% 🔳 図外 @ ? 初期設定が正常に完了しました。 スマートフォンの日時を日本時間に 合わせて、タイムゾーンを日本に設 定してください。 ワンタイムパスワードは60秒毎に 変わりますので、ご利用の都度、 表示されているものをご利用くだ さい。 次へ ••••• SoftBank 4G 14:07 99% 🔳 ? 17830816 () 49 COPY 銀行

\$

【携帯電話端末】

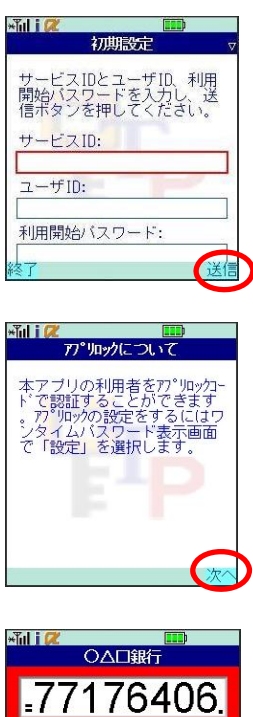

RSA SecuriD

◎▲□銀行

SN:51295241

2007/09/09

# **OTP利用開始(ソフトウェアトークン)**

ワンタイムパスワードの利用開始前に、発行されたワンタイムパスワード(ソフトウェアトークン)を入 カし、認証が正常に行われることを確認します。認証が正しく行われた場合、ワンタイムパスワードの利 用が開始されます。

# グローバルナビゲーション操作

グローバルナビゲーションの[ワンタイムパスワード申請]をクリックし、**ワンタイムパスワード申請内** 容の選択へ進みます。

#### - ワンタイムパスワード申請内容の選択

ワンタイムパスワード申請内容選択画面が表示されます。 注意事項欄の内容をご確認のうえ、よろしければ、登録情報変更処理選択欄の「**ワンタイムパスワード利** 用開始」のリンクをクリックし、ソフトウェアトークンの確認へ進みます。

| 画面ID:BOP001                                                                |                    |
|----------------------------------------------------------------------------|--------------------|
| ワンタイムパスワード申請内容選択<br>ワンタイムパスワードの登録情報を表示します。<br>登録情報の変更を行う場合は変更対象ボタンを押して下さい。 |                    |
| ワンタイムパスワード登録状況                                                             | クラダイムバスワート         |
| 登録状況 トークン発行済                                                               |                    |
| トークン情報                                                                     |                    |
| サービスID 10112231<br>ユーザID 99980000001                                       |                    |
|                                                                            | ――トークン情報欄          |
| は生思事項                                                                      |                    |
| トークン発行<br>ワンタイムパスワード利用開始<br>トップページへ                                        | ワンタイムパスワード<br>利用開始 |

# 🥢 ソフトウェアトークンの確認

ワンタイムパスワード利用開始(ソフトウェアトークン確認)画面が表示されます。 ワンタイムパスワード欄に「ワンタイムパスワード」を入力して、「利用開始する」ボタンをクリックし、 ソフトウェアトークンの完了へ進みます。

ワンタイムパスワード利用開始を中止する場合は、「申込を中止する」ボタンをクリックしてください。

| ワンタイムパスワード利用開始(ソフトウェアトークン確認)<br>ワンタイムパスワードを入力し、「利用開始する」ボタンを押して下さい。<br>  ワンタイムパスワードの入力 | ERID : BOK001 |               |
|---------------------------------------------------------------------------------------|---------------|---------------|
| [参集] ワンタイムパスワード<br>( <sup>米角田家)</sup>                                                 |               | - ワンタイムパスワード欄 |
| 申込を中止する利用開始する                                                                         |               | 利用開始する        |

# ── ソフトウェアトークンの完了

ワンタイムパスワード利用開始(ソフトウェアトークン完了)画面が表示されます。 ワンタイムパスワード利用開始登録の受付が完了いたしました。

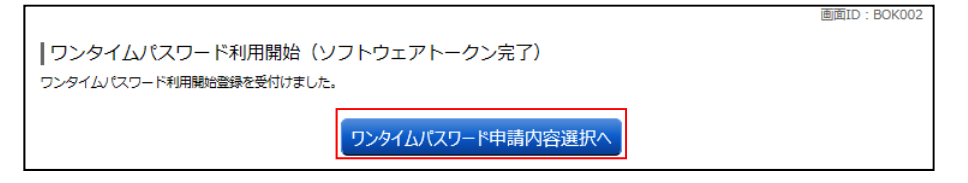

# **OTP利用解除(ソフトウェアトークン)**

ワンタイムパスワード機能のご利用をお客様自身で解除することができます。 利用解除手続き後は、必ずスマートフォン・携帯電話のトークン削除を行ってください。

またワンタイムパスワードをダウンロードしたスマートフォン、携帯電話を機種変更する場合は、機種変 更前にご自身でワンタイムパスワード利用解除が必要です。 機種変更の後に、再度トークン発行、アプリの設定および利用開始登録を行ってください。

## / グローバルナビゲーション操作

グローバルナビゲーションの[ワンタイムパスワード申請]をクリックし、**ワンタイムパスワード申請内** 容の選択へ進みます。

# - ワンタイムパスワード申請内容の選択

ワンタイムパスワード申請内容選択画面が表示されます。 注意事項欄の内容をご確認のうえ、よろしければ、登録情報変更処理選択欄の「ワンタイムパスワード利 用解除」のリンクをクリックし、ワンタイムパスワード利用解除の確認へ進みます。

| 画面ID:BOP001                                                                                                    |                                       |
|----------------------------------------------------------------------------------------------------|---------------------------------------|
| ワンタイムパスワード申請内容選択<br>ワンタイムパスワードの登録情報を表示します。<br>登録情報の変更を行う場合は変更対象ボタンを押して下さい。                                                                                                    | ロンタイムパスロード                            |
| ワンタイムパスワード登録状況                                                                                                    | ───────────────────────────────────── |
| 登録状況トークン発行済                                                                                                    |                                       |
| トークン情報                                                                                                    | トークン情報欄                               |
| サービスID 10112231<br>ユーザID 99980000001                                                                                                    |                                       |
| 注意事項                                                                                                    |                                       |
| <ワンタイム/ は、ワードとは、<br>・「ワンタイム/ は、ワード」とは、1分毎に更新される使い捨てのパスワードで、利用者は携帯電話からワンタイム/ は、ワードを取得し、パンコンに<br>入力します。<br>・接続時に、「ログインID」と「ログイン/ は、ワード」に加えて「ワンタイム/ は、ワード」を入力することにより、不正利用の防止を強化すること<br>ができます。                        |                                       |
| <トークンとは>  ・「トークン」とは、ワンタイムパスワードを生成し携帯電話に表示する方式のことです。  ・「トークン発行」とは、お客様の携帯電話に「トークン」として利用するための専用プログラムをダウンロードする作業のことです。                                                                                                |                                       |
| <ワンタイム/ (スワード利用額除とは><br>・携帯電話の機種変更等で現在のワンタイム/(スワードアプリが使用できなくなる場合にワンタイム/(スワード利用解除を実施して下さい。<br>次回ログイン時から、「ワンタイム/ (スワード認証面面」が表示されず、通常のログイン手続きとなります。<br>翌日以降に、新たに「トークン発行」「ワンタイム/ (スワード利用開始」を実施してワンタイム/(スワードの利用を再開下さい。 |                                       |
| く重要シ<br>・ご利用可能な携帯電話の機種は、NTTドコモ、au、ソフトパンクモバイルの「携帯アプリ」機能を有する機種となります。<br>・<br>・<br>・<br>・<br>・<br>・<br>・<br>・<br>・<br>・<br>・<br>・<br>・                                                                               |                                       |
| トークン発行 ワンタイムパスワード利用開始 ワンタイムパスワード利用解除                                                                                                    | ワンタイムパスワード<br>利用解除                    |
| トップページへ                                                                                                    |                                       |

# - ワンタイムパスワード利用解除の確認

ワンタイムパスワード利用解除(利用解除確認)画面が表示されます。

「確認用パスワード」を入力して、「解除する」ボタンをクリックし、ワンタイムパスワード利用解除の 完了へ進みます。

ワンタイムパスワード利用解除を中止する場合は、「**申込を中止する」**ボタンをクリックしてください。

| 画面ID: BOS001           リワンタイムパスワード利用解除(利用解除確認)           確認用パスワードを入力し、「解除する」ボタンを押して下さい。 |          |
|-----------------------------------------------------------------------------------------|----------|
| 確認用パスワードの入力                                                                             |          |
| 【必須】確認用パスワード ロンフトウェアキーボードを使用して入力する<br>(半角奥歌学6〜1217)                                     | パスワード入力欄 |
| 申込を中止する<br>展る                                                                           | 解除する     |

ワンタイムパスワード利用解除(利用解除完了)画面が表示されます。 ワンタイムパスワード利用解除の登録が完了いたしました。

|                          | 画面ID: BOS002 |
|--------------------------|--------------|
| ワンタイムパスワード利用解除(利用解除完了)   |              |
| ワンタイムパスワード利用解除登録を受付けました。 |              |
|                          |              |
| トップページへ                  |              |
|                          |              |

# 利用者情報管理

#### パスワード変更

ログインパスワード、確認用パスワードの変更することができます。 セキュリティ強化のため定期的に変更することをお勧めします。

グローバルナビゲーション操作

グローバルナビゲーションの[ご利用サービスの変更]→[パスワード変更]をクリックし、新しいログ インパスワード、確認用パスワードを入力へ進みます。

新しいログインパスワード、確認用パスワードを入力

パスワード変更(変更内容入力)画面が表示されます。

| 画面ID : BPU                                                                       | V001                                        |
|----------------------------------------------------------------------------------|---------------------------------------------|
| ┃パスワード変更(変更内容入力)                                                                 |                                             |
| 変更するパスワードを選択し、新しいパスワードをご入力のうえ「変更を確定する」ボタンを押して下さい。                                |                                             |
| ーログインパスワード                                                                       |                                             |
| インターネットバンキング・モバイルバンキングにログインする際に必要となるパスワードです。                                     | ログインパスワードを変更                                |
| ◎                                                                                | される場合、変更要否のラジ                               |
| <ul> <li>交変更しない</li> </ul>                                                       | オボタンで <b>"変更する</b> "を選                      |
| 現在のログインパスワード 🗆 ソフトウェアキーボードを使用して入力する<br>(半角奏数年3~12桁)                              | ↓ 択し、変更内容を入力しま                              |
|                                                                                  | <b>************************************</b> |
| 新しいログインパスワード 🗆 ソフトウェアキーボードを使用して入力する                                              | 合、入力欄への入力は不要で                               |
| (半角英款字6~12桁)                                                                     | す。(そのまま「変更を確定                               |
| 新しいログインパスワード (確認用) ロソフトウェアキーボードを使用して入力する                                         | <b>する」</b> ボタンをクリックしま                       |
| (年月英記40~12月7)<br>確認のため2回入力して下さい                                                  | <b>す</b> 。)                                 |
|                                                                                  |                                             |
| ■ 単単約HI/(スソート<br>お振込・お振替・お客様情報変更の際に必要となるパスワードです。                                 | 確認用パスワードを変更さ                                |
| <ul> <li>◎ 交面すろ</li> </ul>                                                       | ▲ れる場合、変更要否のラジオ                             |
|                                                                                  | ボタンで <b>"変更する"</b> を選択                      |
| 現在の確認用バスワード 🗆 ソフトウェアキーボードを使用して入力する                                               | │││し、変更内容を入力します。                            |
| (半角英款字6~12桁)                                                                     | <b>"変更しない"</b> を選択した場                       |
| _                                                                                | 合、入力欄への入力は不要で                               |
| 新しい確認用/(スワード U ソフトウェアキーボードを使用して入力する<br>(半角英数字6~12桁)                              | す。(そのまま   変更を確定                             |
|                                                                                  |                                             |
| 新しい後部3円/人くノート (検部3円) □ ソフトウェアキーホートを使用して入力する<br>(半角英数す6~12行)<br>1955のたわっつコーム エアナン | <b>g</b> <sub>o</sub> )                     |
| HERONAL CALENDIC LEVI                                                            | <b>_</b>                                    |
| 亦再去按学才2                                                                          | 「 <b>変更を確定する」</b> ボタンを                      |
| を史で唯たりる                                                                          | クリックして、変更内容をご                               |
| トップページへ                                                                          | 催認ください。                                     |
|                                                                                  |                                             |

■ 「ログインパスワード」「確認用パスワード」は、お客様を確認するための重要な情報です。
要 これらは第三者に知られることの無いように、またお忘れにならないようにご注意ください。

# お客様登録情報変更

お客様のメールアドレス、ダイレクトメール送信要否、連絡先電話番号などを変更することができます。

## 🥢 グローバルナビゲーション操作

グローバルナビゲーションの[ご利用サービスの変更]→[お客様登録情報変更]をクリックし、お客様 登録情報を入力へ進みます。

# お客様登録情報を入力

お客様登録情報変更(入力)画面が表示されます。

|                                              | 画面ID: BOJ001               |                        |
|----------------------------------------------|----------------------------|------------------------|
| ┃お客様登録情報変更(変更内容入力<br>変更される内容をこ入力のうえ、「お客様登録情報 | ))<br>の変更確認画面へ」ポタンを押して下さい。 |                        |
| ┃変更内容                                        |                            |                        |
| メールアドレス                                      |                            |                        |
| 現在のメールアドレス                                   | data.taro@xxxx.com         | 「新しいメールアドレス」、          |
| 新しいメールアドレス                                   | (半角英数字記号)                  | ── 「新しいメールアドレス(確       |
| キリコンメニルマドレス (確認用)                            | (半角苏数字記号)                  | 認用)」を入力してください。         |
|                                              | 確認のため2回入力して下さい             |                        |
|                                              |                            |                        |
| DM送信希望条件                                     |                            | DM送信希望をするかしない          |
| 現在のDM送信状況                                    | 希望しない                      | ── か、チェックを入れてくださ       |
| [必須] 新しいDM送信状況                               | <ul> <li>希望する</li> </ul>   | い。                     |
|                                              | 0 布里しない                    |                        |
| 連絡先電話番号                                      |                            | 「新しい連絡先電話番号」を          |
| 現在の連絡先電話番号                                   | 090-1234-5678              | ── 入力してください。           |
| 新しい連絡先電話番号                                   | (半角数字)                     |                        |
|                                              |                            | 「お客様登録情報の変更確           |
|                                              | お客様登録情報の変更確認画面へ            | 認画面へ」ボタンをクリック          |
| hutr-sta                                     |                            | して、 <b>変更内容を催認へ</b> 進み |
|                                              |                            | 」   まり。<br>  次面面にて     |
|                                              |                            |                        |
|                                              |                            | さい。                    |

# ログインID変更

ログインIDを変更することができます。

## / グローバルナビゲーション操作

グローバルナビゲーションの[ご利用サービスの変更]→[ログインID変更]をクリックし、**ログイン ID変更内容を入力**へ進みます。

# ログインID変更内容を入力

ログインID変更(変更内容入力)画面が表示されます。

|                           |                 | 画面ID:BIH001 |                     |
|---------------------------|-----------------|-------------|---------------------|
| ┃ログイン I D変更(変更内容入力)       |                 |             |                     |
| 新しいログインIDを半角英数字(6~12桁)で入力 |                 |             |                     |
|                           | .Cv /8          |             |                     |
| 変更内容                      |                 |             |                     |
| 現在のログインID                 | taro01          |             | 「新しいログインID」、        |
| [必須] 新しいログインID            | (半角英数字6~12桁)    |             | 「新しいログインID(確        |
|                           |                 |             | 認用)」をご入力ください        |
| [必須] 新しいログインID (確認用)      | (半角英数字6~12桁)    |             |                     |
|                           | 確認のために2回入力して下さい |             |                     |
|                           |                 |             | 「ログインIDの変更確         |
|                           |                 |             | 認画面へ」ボタンをクリッ        |
|                           | ログインIDの変更確認画面へ  |             | クレて ログイン10変更        |
| トップページへ                   |                 |             | 内容の確認へ進みます          |
| 13377 277                 |                 |             |                     |
|                           |                 |             |                     |
|                           |                 |             |                     |
|                           |                 |             | <b>更を唯正</b> してくたさい。 |

注 入力したログインIDがすでに利用されている場合はご登録いただけませんので、別のIDをご登録ください。

#### 明細照会 残高照会 お客様の口座の残高情報を照会することができます。 **グローバルナビゲーション操作** グローバルナビゲーションの [口座情報] → [残高照会] をクリックしてください。 照会結果の確認 残高照会(複数口座)画面が表示されます。 各種ボタンをクリックすることにより、各業務画面へ進みます。 画面ID: BZN050 残高照会 お客様の各口座残高をご確認できます。お取引を行う場合はお取引ボタンを押して下さい。 普通預金 2012年08月18日17時49分時点 日里支店 普通預金 1234567 1,500,000円 現在の預金残高 1,380,000円 お引出し可能金額 ら振込・振替 この口座の入出金明細 残高情報の内容をご確認 1,470,000円 08月07日の預金残高 1,500,000円 07月末日の預金残高 ください。 日吉駅前営業部 普通預金 2345678 88,300,000円 現在の預金残高 88,300,000円 お引出し可能金額 この口座から振込・振替この口座の入出金明細 88,300,000円 08月07日の預金残高 88,300,000円 07月末日の預金残高 当座預金 2012年08月18日17時49分時点 日里支店 当座額金 3456789 1,500,100円 現在の預金残高 1,380,100円 お引出し可能金額 この口座から振込・振替 この口座の入出金明細 1,470,100円 08月07日の預金残高 1,500,100円 07月末日の預金残高 ①各種ボタン 貯蓄預金 2012年08月18日17時49分時点 日吉駅前営業部 88,300,300円 現在の預金残高 貯蓄預金 8901234 88,300,300円 お引出し可能金額 88,300,300円 08月07日の預金残高 この口座の入出金明細 の口座から振込・振替 88,300,300円 07月末日の預金残高 トップページへ

① 各種ボタン説明

•「この口座から振込・振替」→指定した口座から振込手続きを行う場合はこのボタンをクリックし、振込画面へ進みます。

・「この口座の入出金明細」→指定した口座の入出金情報をご確認する場合はこのボタンをクリックし、入出金明細照会画面へ進みます。

# 入出金明細照会

お客様の口座の入金や出金(振込や引落等)の情報(入出金明細情報)の照会を行うことができます。

#### / グローバルナビゲーション操作

グローバルナビゲーションの [口座情報] → [入出金明細照会] をクリックして**照会条件の指定(オンライン)** へ進みます。

#### 照会条件の指定(オンライン)

入出金明細照会(オンライン)画面が表示されます。

|             |                        |                      |             |       |               | 面面ID: BNY050   | 0 |                       |
|-------------|------------------------|----------------------|-------------|-------|---------------|----------------|---|-----------------------|
| 入出金         | 明細昭会(オンライン)            |                      |             |       |               |                |   |                       |
| 照会条件を       | 入力のうえ、「照会する」ボタン        | を押して下さい。             |             |       |               |                |   |                       |
| 0           |                        |                      |             |       |               |                | 1 |                       |
| 照会口座        | 目黒支店 普通預金 1234         | 4567                 |             |       |               |                |   |                       |
|             | 務高: 13,000,000円 (内訳金額) | 13,000,000[7])       |             |       |               |                |   |                       |
|             |                        |                      |             |       | (             | 08月08日13時52分時点 |   |                       |
| <u>瓶会条件</u> | <u>を変更する</u>           |                      |             |       |               | この口座から         |   |                       |
|             |                        |                      |             |       |               | 振込・振替          |   | ー①合種小ダノ               |
|             |                        |                      |             |       |               |                |   |                       |
| 最新のア        | 人出金明細                  |                      |             |       |               |                |   |                       |
| -           | 日付                     | お支払い会議               | お預入会議       | EV EI | 接票            |                |   |                       |
| 001         | 08月28日分                | 10.000               |             | 44.4  | データタロウ        |                |   |                       |
| 取消          | 08月28日级                | 10,000円              |             | 田田    | 123           |                |   | <b>袁近   週</b> 旬の人田玉明細 |
| 002         | 08月29日分<br>08月29日扱     | 10,000円              | -           | 出金    | NTT7-9<br>123 |                | Η | 照会は、こちらに表示され          |
| 003         | 08月30日分                |                      | 12,520,000円 | 振込入会  |               |                |   | ます。                   |
|             | 08月30日级                |                      | 小切手         |       |               |                |   |                       |
| 合計          |                        | <b>20,000円</b><br>2件 | 12,520,000円 |       |               |                |   |                       |
| 残高          |                        |                      |             |       |               | 13,000,000円    |   |                       |
| -           |                        |                      |             |       |               | 08月07日15時00分時点 | t |                       |
|             |                        |                      |             |       |               |                |   |                       |
|             |                        | (前の5件)               | 次の5件        |       |               |                |   |                       |
|             |                        |                      |             |       |               |                |   |                       |
| 昭会条件        | #指定 - 直近分(オンライ         | ン)                   |             |       |               |                |   |                       |
|             |                        | 7-08                 |             |       |               |                | 1 |                       |
| 1           |                        |                      |             |       |               | 4              |   |                       |
|             | 照会口座 目黒支店 普通           | 預金 1234567           |             |       |               |                |   |                       |
|             | 照会期間 ●三新 〇平            |                      |             |       |               |                |   |                       |
|             |                        |                      |             |       |               |                |   | <b>宋件を指定し、</b> 人田並明神  |
|             | 〇日付指定範                 | <b>E</b>             |             |       |               |                |   | - を照会する場合、照会内容        |
|             | or <mark>∨</mark> ⊨ or | ⊻⋴┉~▫⊻╕              | 0 V B 1000- |       |               |                |   | をご入力ください              |
|             |                        |                      |             |       |               |                |   |                       |
|             | 〇日付を指定                 | する                   |             |       |               |                |   |                       |
|             | or ∼ p or              |                      |             |       |               |                |   |                       |
|             |                        |                      |             |       |               |                |   |                       |
|             | 再開会 過去に開会した明           | 細を照会したい場合は、照会部       | 間を選択して下さい。  |       |               |                | 1 |                       |
|             |                        | (B)                  |             |       |               |                |   | 週本に照要した人出金明           |
|             |                        |                      |             |       |               |                | Ц | 」細を照会する場合、照会期         |
|             | 〇日付を指定                 | する                   |             |       |               |                |   | 間をご選択ください             |
|             | or <mark>⊸</mark> b    |                      |             |       |               |                |   |                       |
|             |                        |                      |             |       |               |                |   |                       |
|             | 取引雷号                   | ~                    |             |       |               |                |   |                       |
|             |                        |                      | Y           |       |               |                | - |                       |
|             |                        | 昭:                   | 会する         |       |               |                |   | 「「照会する」ホタンをクリ         |
|             |                        |                      |             |       |               |                |   | ックして、照会結果を確認          |
|             |                        |                      |             |       |               |                |   | してください                |
|             | 定ろ                     |                      |             |       |               |                |   |                       |
|             | AN B                   |                      |             |       |               |                |   |                       |

① 各種ボタン説明

・「この口座から振込・振替」→指定した口座から振込手続きを行いたい場合にはこのボタンをクリックし、振込画面へ進みます。

注 トップページや残高照会から移動してきた場合、初期表示として選択した口座についての明細が表示されます。グローバルナビ ゲーションから遷移してきた場合、明細の初期表示はされません。

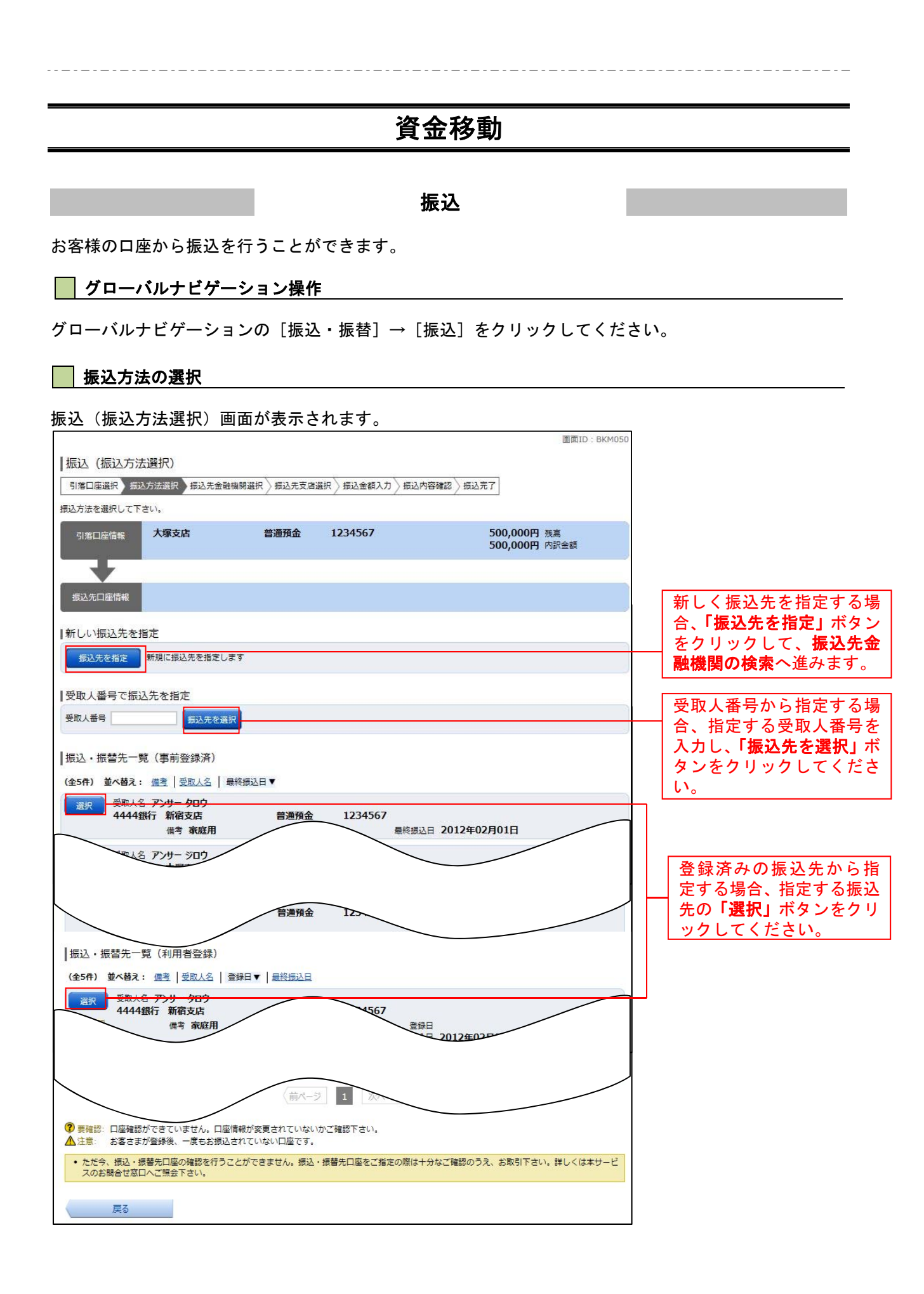

# 振込先金融機関の検索

振込(振込先金融機関検索)画面が表示されます。

|                                        |                        |                    |           |                   |            |         |       |      |      |      |              |                | 画面ID:BK  | M005 |   |                 |                       |          |                       |                     |                      |
|----------------------------------------|------------------------|--------------------|-----------|-------------------|------------|---------|-------|------|------|------|--------------|----------------|----------|------|---|-----------------|-----------------------|----------|-----------------------|---------------------|----------------------|
| 振込(振込先金融                               | 機関検                    | 鎍)                 |           |                   |            |         |       |      |      |      |              |                |          |      |   |                 |                       |          |                       |                     |                      |
| 引落口座選択 〉 振込方法                          | 法選択                    | 振込先金               | 融機関道      | 択〉掘               | 人先支店设      | 観 〉振    | 込金額入: | カ〉振込 | 内容確認 | 〉振込第 | 行            |                |          |      |   |                 |                       |          |                       |                     |                      |
| 振込先の金融機関を指定し                           | て下さい                   | •                  |           |                   |            |         |       |      |      |      |              |                |          |      |   |                 |                       |          |                       |                     |                      |
| 引落口座铸辑                                 | 大塚支店                   |                    |           | 普通务               | ¶£±        | 1234    | 4567  |      |      |      | 500,<br>500, | 000円残<br>000円内 | 高<br>沢金額 |      |   |                 |                       |          |                       |                     |                      |
| 振込先口座情報                                | 韓中                     |                    |           |                   |            |         |       |      |      |      |              |                |          |      | Г | 当組              | 合へ                    | お振       | 込の                    | 易合、                 | <u>ء</u> ا           |
| 当組合へのお振込の場合、                           | 組合名の                   | )ボタンを              | を押してく     | (ださい。             |            | -       |       |      |      |      |              |                |          |      |   | レ信              | 用粗ださ                  |          | り不う                   | 192 <sup>-</sup>    | 押し                   |
| 新しい金融機関を過                              | 選択                     |                    |           |                   |            |         |       |      |      |      |              |                |          |      |   | 新た<br>場合、<br>文字 | に金<br>、フ<br>を 入       | 融機<br>リー | としていた。<br>と思うを<br>フート | 選択                  | する<br>検索<br>ボタ       |
| コリーワード検索                               | <sup>∞</sup> □<br>索(金融 | 機関名                | または       | 金融機               | 関コート<br>検索 | ĩ)      |       |      |      |      |              |                |          |      | _ | へ」<br>ンを<br>融機  | って<br>クリ<br><b>関の</b> | ック<br>選択 | 、<br>して、<br>へ進a       | ようしていていています。<br>あます | 小少<br><b>先金</b><br>。 |
| 最近の振込先金融<br>和歌山県医師信用組                  | 連機関か<br><u>合 愛知</u>    | ら選択<br><u>銀行</u> 〕 | !<br>アイオー | 信用金庫              |            |         |       |      |      |      |              |                |          |      | - | 以前融機            | に振                    | 込失ら選     | に<br>指<br>訳<br>す<br>る | 定しる場合               | た金<br>、 <b>最</b>     |
| ┃50音で検索                                |                        |                    |           |                   |            |         |       |      |      |      |              |                |          |      |   | 近の              | 饭込                    | 方団       | で配像                   | 関か                  | り迭                   |
| ● <b>9へ</b> C<br>○ 銀行                  | 7                      | 力                  | サ         | タ                 | チ          | <u></u> | 7     | 7    | Ē    | ヮ    |              |                |          |      | L | 大し              |                       | 123      | い <sub>。</sub>        |                     |                      |
| ○ 信用金庫                                 | イ                      | +                  | 2         | チ                 | Ξ          | Ł       | Ξ     |      | IJ   |      |              |                |          |      | Г | 5.0             | 音か                    | ら会       | 融機                    | 関を                  | 榆索                   |
| <ul> <li>信用組合</li> <li>労働金庫</li> </ul> | ゥ                      | ク                  | ス         | ሧ                 | ヌ          | フ       | Д     | ュ    | ル    |      |              |                |          |      |   | する場合、検索する文字ボタ   |                       |          |                       |                     |                      |
| ○ 農協・漁協                                | I                      | ケ                  | セ         | $\overline{\tau}$ | ネ          | ^       | ×     |      | V    |      | )            |                |          |      |   | ンを              | クリ<br>調の              | ック<br>選択 | して、<br>へ准さ            |                     | 先金                   |
|                                        | ≉                      | Ξ                  | ע<br>ע    | Þ                 | 1          | 木       | Ŧ     | Э    |      |      |              |                |          |      | L | MIA 1992        | ×107                  |          |                       | r <del>r</del> 9    | 0                    |
| 戻る                                     |                        |                    |           |                   |            |         |       |      |      |      |              |                |          |      |   |                 |                       |          |                       |                     |                      |

# 振込先金融機関の選択

振込(振込先金融機関選択)画面が表示されます。

|                                          |                                        | 直面ID: BKM006                  |                                    |
|------------------------------------------|----------------------------------------|-------------------------------|------------------------------------|
| 振込(振込先金融機関選択)                            |                                        |                               |                                    |
| 引落口座選択 扱い方法選択 振込気金融<br>振込先の全動時間を選択して下すい。 | 國際發択 振込先支店選択 / 振込金額入力 / 振込内部           | S確認 > 振込完了                    |                                    |
| 引洛口崖情報 大塚支唐                              | 普通 1234567                             | 500,000円 残高<br>500,000円 取引可能額 |                                    |
| <b>—</b>                                 |                                        |                               |                                    |
| 振込先口座情報                                  |                                        |                               |                                    |
| ┃振込先の金融機関を選択<br>全融機関を選択                  | 51. 7 T. T. N.                         |                               |                                    |
| 金融機関の種類 ● すべて ● 銀行 ● f                   | こので「2000<br>信用金庫 ◎ 信用組合 ◎ 労働金庫 ◎ 農協・漁t | 5                             | ご利用可能な振込先金融機                       |
| キーワード入力 エ                                | 検索                                     |                               | 関の中から指定する金融機                       |
| 選択 金融時期コード 9990 金融時期                     | 8 エス・ティ・ティ・データ信用漁業協同組合連合会              |                               | 関の「選択」ボタンをクリッ                      |
| 選択 金融機関コード 9991 金融機関                     | 名 エヌ・ティ・ティ・データ信用組合                     |                               | │ クして、 <b>振込先支店の検索へ</b><br>│ 進みます。 |
| 選択 金融機関コード 9992 金融機関                     | 名 エヌ・ティ・ティ・データ信用農業協同組合連合会              |                               |                                    |
| 進快 金融機関コード 9993 金融機関                     | 名 エヌ・ティ・ティ・データ労働金庫                     |                               |                                    |
| <u> 滅沢</u> 金融稿M□-ド 9994 金融稿M             | 名 エヌ・ティ・ティ・データ農業協同組合                   |                               |                                    |
| 選択 金融機関コード 9995 金融機関                     | 名 エヌ・ティ・ティ・データみらい信用金庫                  |                               |                                    |
| 選択 金融機関コード 9996 金融機関                     | 名 エヌ・ティ・ティ・データ信用組合                     |                               |                                    |
| 選択 金融機関コード 9997 金融機関                     | 名 エヌ・ティ・ティ・データ鉄道信用組合                   |                               |                                    |
| <b>選択</b> 金融線関コード 9998 金融機関              | 名 エヌ・ティ・ティ・データみらい農業協同組合                |                               |                                    |
| 戻る                                       |                                        |                               |                                    |

# 振込先支店の検索

振込(振込先支店検索)画面が表示されます。

| 画面ID:BKM007                                          |                                                         |
|------------------------------------------------------|---------------------------------------------------------|
|                                                      |                                                         |
| 「「「「「」」」」、「「「」」」、「」」、「」」、「」、「」、「」、「」、「」、             |                                                         |
| 引席口座情報 大塚支店 普通 1234567 500,000円 残高<br>500,000円 取引可能额 |                                                         |
| 振込先口座 <b>俏翰</b> 振込先金融機製名 1111銀行                      | 支店名を検索する場合、フ           リーワード欄に検索文字を                     |
| 振込先の支店を選択                                            | 入力し、「検索」ボタンをク                                           |
| 【フリーワードで検索(支店名または支店コード)<br>検索                        | リックして、 <b>振込元文店の</b><br>選択へ進みます。                        |
| ┃<br>最近の振込先支店から選択<br>新宿支店 新宿東口支店 新橋支店 目黒支店 泉岳寺支店     |                                                         |
| 50音で検索                                               | <ul> <li>店から選択する場合、最近の</li> <li>振込先支店から選択してく</li> </ul> |
| アカサタナハマヤラワ<br>イキッチートミーリ                              |                                                         |
| ・                                                    | 50音から支店名を検索す                                            |
| エケセテネヘメレ                                             | ┼┼ る場合、検索する文字のホ<br>↓ タンをクリックして、 <b>振込</b>               |
| オコソトノホモヨロ                                            | 先支店の選択へ進みます。                                            |
| Rã                                                   |                                                         |

振込先支店の選択

振込(振込先支店選択)画面が表示されます。

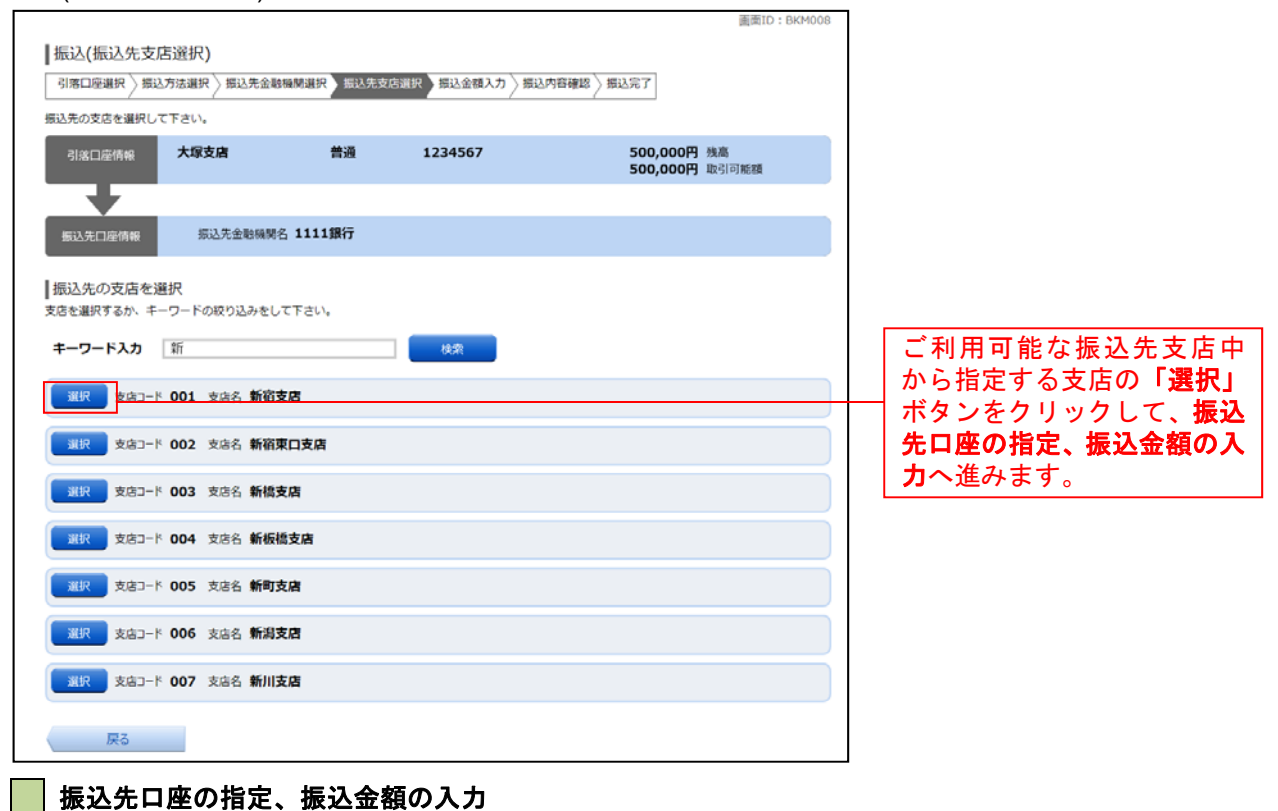

#### 振込(振込金額入力)画面が表示されます。

|                            |                                                                                     | DELETO . BRM002                        |                                                    |
|----------------------------|-------------------------------------------------------------------------------------|----------------------------------------|----------------------------------------------------|
| ┃振込(振込金額入力)                |                                                                                     |                                        |                                                    |
| 引落口座選択 〉 振込方法選択 〉 振込先金融機関調 | 羅択 〉 振込先支店選択 〉 振込金額入力 〉 振込内                                                         | 9容確認 / 振込完了                            |                                                    |
| 振込先口座・金額を入力して下さい。<br>      |                                                                                     |                                        |                                                    |
| 引落口座情報  大塚支店               | 普通預金 1234567                                                                        | 500,000円 残高<br>500,000円 内訳金額           |                                                    |
| 振込先口座情報 金融機器名 11<br>文店名 新石 | 11銀行<br>省支店                                                                         |                                        |                                                    |
| 振込先口座・振込情報の指定              |                                                                                     |                                        |                                                    |
| [必須] 科目                    | <ul> <li>● 普通預金</li> <li>○ 当座預金</li> <li>○ 貯蓄預金</li> </ul>                          |                                        |                                                    |
| [必須] 口座番号                  | (半角数字)                                                                              |                                        | <b>振込先口座・振込情報</b> を指定                              |
| 受取人名                       | (半角カタカナ・英数)<br>(例) ウケトリ ハナコ                                                         |                                        | してください。<br>「本日付」の他行宛振込は <b>午</b>                   |
| [必須] 搏込金額                  | 都度指定は、一日限度額1,000,000円、累計部<br>事前登録(振込)は、一日限度額1,000,000円<br>振替限度額は、一日限度額1,000,000円、累計 | 1200円です。<br>3、粟計額0円です。<br>1額0円です。<br>円 | 後3時までです。<br>※振込メッセージは入力し                           |
| 振込指定日                      | 2015年02月04日(水) 💭 💭 2015年03月                                                         | 309日(月)迄 指定可能                          |                                                    |
| 付加情報選択                     | <ul> <li>(半角カタカナ・英数)</li> <li>・振込メッセージ</li> <li>(半角カタカナ・英数)</li> </ul>              |                                        |                                                    |
|                            |                                                                                     |                                        | 確認画面へ                                              |
|                            | 確認画面へ                                                                               |                                        | │ ※ 恒疋 した 旅 首先 山 座か存<br>├── 在しない場合、 <b>口座誤り</b> へ進 |
| 戻る                         |                                                                                     |                                        | ゆます。                                               |

# ロ座誤り

#### ※指定した振替先口座が存在しない場合 振込(口座誤り)画面が表示されます。 画面ID:BKM020 ┃振込(口座誤り) ご指定の振込・振替先口座に該当する口座がございませんでした。 ご指定口座をご確認の上、再度お取引下さい。 ┃振込先口座情報 振込内容を訂正する場 合、「訂正する」ボタン 金融機関名 1111銀行 <u>[訂正する]</u> をクリックして、 引落口 座の訂正へお進みくだ 支店名 新宿支店 <u>[訂正する]</u> さい。 科目 普通預金 口座番号 0123456 受取人名 ジセダイ ハナコ [訂正する] 振込を中止する

# | 引落口座の訂正

#### ※振込内容を訂正する場合 振込(引落口座訂正)画面が表示されます。

|                      |             |         | 画面ID:BKM102 |                                         |
|----------------------|-------------|---------|-------------|-----------------------------------------|
|                      |             |         |             |                                         |
|                      | 140 C I CV% |         |             |                                         |
| 引落口座情報               |             |         |             |                                         |
| 訂正 <mark>大塚支店</mark> | 普通預金        | 1234567 |             | ら、指定する口座の   訂  <br>  <b>正」</b> ボタンをクリック |
| 訂正 泉岳寺支店             | 普通預金        | 0123456 |             | してください。                                 |
| <b>訂正</b> 日吉駅前営業所    | 普通預金        | 9876543 |             |                                         |
|                      |             | 振込を中止する |             |                                         |
| 戻る                   |             |         |             |                                         |

振込内容の確認

振込(振込内容確認)画面が表示されます。

| 画面ID:                                                                        | BKM052                         |
|------------------------------------------------------------------------------|--------------------------------|
| 振込(振込内容確認)                                                                   |                                |
| 引着口座選択〉振込方法選択〉振込先金融機開選択〉振込先支店選択〉振込金額入力、振込内容確認)振込完了                           |                                |
| よろしければ確認用パスワードを入力し、「確定する」ボタンを押して下さい。                                         |                                |
| 引落口座情報     大塚支店     普通預金     1234567     500,000円 残高     500,000円 内訳金額     面 | IIFAI                          |
| +                                                                            | 振い内容をご確認ください                   |
| 振送先口座情報 金融编制名 1111銀行 [1]                                                     |                                |
|                                                                              |                                |
|                                                                              |                                |
| 口座番号 0123456                                                                 |                                |
| 受取人名 ジセダイ ハナコ                                                                |                                |
| 振込金額 100,000円                                                                |                                |
| 引進合計金額 100,105円(手数料105円)                                                     |                                |
| 取引区分 振込                                                                      | 振込内容を変更する場合「訂                  |
| 振込指定日 10月03日                                                                 |                                |
| 振込火地ージ EDI123456789                                                          |                                |
|                                                                              | ━━━━    て、 <b>引落口座の訂正へ</b> お進み |
| <ul> <li>振込依頼は翌営業日扱いです。</li> </ul>                                           | ください。                          |
|                                                                              |                                |
| 催怒用ハスワードの入力                                                                  | 「 <b>確認用パスワード</b> 」を入力         |
| [必須] 確認用バスワード □ ソフトウェアキーボードを使用して入力する<br>(半角英数字0×12桁)                         | してください。                        |
|                                                                              |                                |
|                                                                              | 「確定する」ボタンをクリッ                  |
| 振込を甲止9る 唯正9る                                                                 | クして、 <b>振込完了</b> 画面へお進         |
| 戻る                                                                           | みください。                         |

振込完了

振込(振込完了)画面が表示されます。

|                                                   |                         |          |                     | 画面ID: BKM004 |                  |
|---------------------------------------------------|-------------------------|----------|---------------------|--------------|------------------|
| 振込 (振込完了)                                         |                         |          |                     |              |                  |
| 引落口座選択 / 振込方法;                                    | 選択〉振込先金融機開選択〉振          | 込先支店選択 〉 | 》振込金額入力》振込内容確認》振込完了 |              |                  |
| 上記の内容で振込・振替を受<br>受付番号は0000001番です。<br>ありがとうございました。 | 受け付けました。<br>。           |          |                     |              |                  |
| 引落口座情報大                                           | 塚支店 普通                  | 預金 1     | 234567              |              |                  |
| Ŧ                                                 |                         |          |                     |              |                  |
| 振込先口座情報                                           | 金融機関名 1111銀行            |          |                     |              |                  |
|                                                   | 支店名新宿支店                 |          |                     |              | 確定した振込内容をご確認     |
|                                                   | 科目 管通預金<br>□座番号 0123456 |          |                     | H            | ください。            |
|                                                   | 受取人名 <b>ジセダイ ハ</b>      | בל       |                     |              |                  |
|                                                   | 振込金額 100,000P           | 3        |                     |              |                  |
|                                                   | 引落合計金額 100,105円         | ](手数料 10 | 05円)                |              |                  |
|                                                   | 取引区分振込                  |          |                     |              |                  |
|                                                   | 振込指定日 10月03日            | (700     |                     |              |                  |
|                                                   | 振込X9セージ ED11234:        | 06789    |                     |              | ※今回手続きした振込先を登    |
| 据17年表到9月 <b>子</b> 月八月 [                           |                         | ÷        |                     |              | 録する場合「振込先の登録」    |
| 振込元で登録する場合は、「                                     | 「孤込元の登録」 バタンを押して下       | ev.,     |                     |              |                  |
|                                                   | 振込先の                    | る部       |                     |              |                  |
|                                                   |                         |          |                     |              | 元豆虾(豆虾内谷唯認)    田 |
|                                                   |                         |          |                     |              | へ進みます。(→ P. 37へ) |

お客様が今回お振込をした振込先を、振込先として登録することができます。

# 振込 (振込完了) 画面操作

振込(振込完了)画面の振込先の登録をクリックし、振込先の追加情報の登録へ進みます。

# 振込先の追加情報の登録

振込先登録(登録内容入力)画面が表示されます。

| 画面ID:BFT003<br> 振込先登録(登録内容入力)<br>追加情報を入力のうえ、「確認画面へ」ボタンを押して下さい。 |                                             |
|----------------------------------------------------------------|---------------------------------------------|
| 振込先口座情報                                                        | 振込先口座情報をご確                                  |
| -<br>受取人名 ネット クロウ<br>テーク報行 - 見丘寺古庄                             | 認ください。                                      |
|                                                                |                                             |
|                                                                |                                             |
|                                                                | 必要に応じて備考を人                                  |
| 備考(全角文字)                                                       | カしてください。                                    |
|                                                                |                                             |
| 登録を中止する確認画面へ                                                   | 「確認画面 <b>へ」</b> ボタンを<br>クリックし、 <b>振込先登録</b> |
|                                                                | <b>内容の確認へ</b> 進みます。                         |

## 振込先登録内容の確認

## 振込先登録(登録内容確認)画面が表示されます。

| 画面ID:BFT001                             | L                  |
|-----------------------------------------|--------------------|
| 振込先登録(登録内容確認)                           |                    |
| 追加情報を確認のうえ、パスワードを入力して下さい。               |                    |
|                                         |                    |
| 振込先口座情報                                 |                    |
| 受取人名 ネット タロウ<br>データ銀行 泉岳寺支店 普通預金 444444 | 振込先情報の内容をご確 認ください。 |
|                                         |                    |
| 追加情報                                    |                    |
| 備者、特になし。                                |                    |
| 1316000                                 | J                  |
|                                         |                    |
| 確認用バスワートの人力                             | 「確認用パスワード」を入       |
| 「必須」確認用パスワード ロッフトウェアキーボードを使用してき力する      | + $+$ $         -$ |
| (単角英数字6~12桁)                            | JUCK/2000          |
|                                         | l                  |
|                                         | 「登録を確認する」ボタン       |
| 登録を中止する 登録を確定する                         |                    |
|                                         |                    |
|                                         | <b>球か元「</b> します。   |

# 振込・振替の照会・依頼取消

過去に手続きを行った振込・振替のご依頼内容を照会できます。 また、振込・振替依頼の取消を行うことができます。

# / グローバルナビゲーション操作

グローバルナビゲーションの [振込・振替] → [振込振替の照会・取消] をクリックし、**一覧表示**へ進み ます。

── 一覧表示

ご依頼内容の照会・取消(振込・振替 一覧)画面が表示されます。

| 直面ID:BNS050                                                                                                    |                                                                                                |
|----------------------------------------------------------------------------------------------------|------------------------------------------------------------------------------------------------|
| ┃ご依頼内容の照会・取消(振込・振替 一覧)<br>詳細の確認、敗消を行う場合は、該当するポタンを選択して下さい。                                                                                                    |                                                                                                |
| ご依頼内容の一覧<br>2012年 03月01日~<br>引落口座による絞り込み すべて ⊻ 再表示                                                                                                    | ご依頼内容を取り消す場<br>合、「 <b>取消」</b> ボタンをクリ                                                           |
| <ul> <li>(全21件) 並べ替え: 受付日時 ▼ 引落口座</li> <li>受取人名 アンサーゴロウ 受付番号 0331004 受付日時 2012年 03月31日 13時30分</li> <li>取引金額 30,000円</li> <li>指定日 2012年 03月16日</li> <li>取引 振込</li> </ul>                                                                                | <ul> <li>ックしてください。</li> <li>次画面にて、ご依頼内容を</li> <li>確認し「確認用パスワー</li> <li>ビーたごしたのと 取消を</li> </ul> |
| 詳細         受取人名 アンサー タロウ 受付番号 0331004         受付日時 2012年 03月15日 13時30分         取消           取引金額 30,000円         引落口座 泉岳寺支店 普通預金1234567         取消           指定日 2012年 03月17日         取引 振替                                                            | 確定してください。                                                                                      |
| 詳細 受取人名 - 受付番号 0315002 受付日時 2012年 03月15日 13時30分     取引金額 30,120円     指定日 2012年 03月17日                                                                                                    | ご依頼内容の詳細をご覧<br>になる場合、照会するご依                                                                    |
| 詳細 受取人名 ネット タロウ 受付番号 0314001     取引金額 240,000円     指定日 2012年 12月18日     受付日時 2012年 12月14日 13時30分     引落口座 泉辰寺支店 普通預金1234567     取引     取引     取引     取引     取引     取引     取引     取引     取引     取引     取引     取引     取引     取引     取引     取引     和方目 振音 | 頼内容の「 <b>詳細」</b> ボタンを<br>クリックして、 <b>内容の照会</b>                                                  |
| 梁融人名 ネット タロウ 受付番号 0314000 受付日時 2012年 12月14日 13時30分             取引金額 30,240,000円             引宮口座 泉岳寺駅前支店 普通預金1234567             指定日 2012年 12月18日             取引 振込              取消             振込                                                     | 次画面にて、ご依頼状況の<br>内容をご確認ください。                                                                    |
| (前ページ) 1 2 次ページ                                                                                                    |                                                                                                |

注 「取消」ボタンは取消が可能なご依頼内容のみクリックすることができます。

# 振込・振替限度額変更

振込・振替先への1日あたりの振込限度額を変更できます。

#### グローバルナビゲーション操作

グローバルナビゲーションの[振込・振替]→[振込・振替限度額変更]をクリックし、振込・振替限度 額を変更へ進みます。

#### 振込・振替限度額を変更

振込・振替限度額変更(変更内容入力)画面が表示されます。

|                                                                                                    |                                             | 画面ID: BGE001  |                                                                                     |
|----------------------------------------------------------------------------------------------------|---------------------------------------------|---------------|-------------------------------------------------------------------------------------|
| ┃振込・振替限度額変更(変更内容入力)<br>振込・振替の限度額を変更されたい口屋について「変更後の限度<br>「確認画面へ」ボタンを押して下さい。                                         | 額」欄に金額を入力し、                                 |               |                                                                                     |
| 「変更後の限度額」について         ・10時あたりの上限は1,000万         ・0万円とした場合、その口座から         ・操作完了後、振込・振聞限度額部         ・振行限策額         ・ | 5<br>円です。<br>の扱込・振替はできません。<br>変更は即時に変更されます。 |               |                                                                                     |
| 雪洲支店<br>普通預金 0980012<br>支要受付中                                                                                      | 現在の限度額<br>50万円                              | 変更後の限度額       | 振込・振替限度額の変更を<br>行う口座の、変更後限度額<br>をごみわください                                            |
| 泉 <del>岳</del> 寺支店<br>普通預金 1234567                                                                                 | 現在の限度額<br>51万円                              | 変更後の限度績<br>万円 |                                                                                     |
| 五反田支店<br>普通預金 2345678                                                                                              | 現在の限度額<br>52万円                              | 変更後の限度額<br>万円 |                                                                                     |
| 三田支危<br>普通預金 3456789                                                                                               | 現在の限度額<br>53万円                              | 変更後の限度額<br>万円 |                                                                                     |
| 径田南支店<br>普通預金 4567890                                                                                              | 現在の限度額<br>54万円                              | 変更後の阻度額<br>万円 | 変更後限度額を入力後、<br>「確認画面へ」ボタンを                                                          |
| トップページへ                                                                                                    | 確認画面へ                                       |               | <ul> <li>クリックして、振込・振</li> <li>              替限度額変更内容を確認<br/>へ進みます。      </li> </ul> |

#### 振込・振替限度額変更内容を確認

|                                                                               |                 | 画面ID: BGE002             |                         |
|-------------------------------------------------------------------------------|-----------------|--------------------------|-------------------------|
| 辰込・振替限度額変更(変更内容確認)<br>の内容で振み、振着限度額変更を行います。<br>ろしければ確認用パスワードを入力し、「変更を確定する」 ボタン | を押して下さい。        |                          |                         |
| 豊洲支店<br>普通預金 0980012<br>変更受付中<br>変更日 04月01日                                   | 現在の陶度額<br>50万円  | 変更後の風度語<br>100万円         |                         |
| 泉岳寺支店<br>普通預金 1234567<br>変更日 04月01日                                           | 現在の限度額<br>51万円  | 変更後の限度額<br>10万円          | _ 限度額変更の内容をご確<br>認ください。 |
| 五反田支店<br>普通預金 2345678<br>変更日 <b>04月01日</b>                                    | 現在の限度補<br>52万円  | 変更後の限度額<br>20万円          |                         |
| 三田支店<br>普通預金 3456789<br>変更日 <b>(変更なし)</b>                                     | 現在の限度額<br>53万円  | 変更後の限度額<br>(変更なし)        |                         |
| 花田南支店<br>普通預金 4567890<br>変更日 <b>(変更なし)</b>                                    | 現在の限度額<br>54万円  | 変更後の限度額<br><b>(変更なし)</b> |                         |
| 崔認用パスワードの入力                                                                   |                 |                          | よろしければ、 <b>「確認パス</b> 」  |
| [必須] 確認用バスワード □ ソフトウェ:<br>(半角英数字6~12桁)                                        | アキーボードを使用して入力する |                          | ー <b>ード」</b> を入力してください  |
| 変更を中止する                                                                       | 変更を確定する         |                          | 「変更を確定する」ボタン<br>        |

# 振込・振替限度額変更(変更内容確認)画面が表示されます。

# 振込前都度登録

お客様からの振込先口座の新規登録を行うことができます。

#### クローバルナビゲーション操作

グローバルナビゲーションの[振込・振替]→[振込先登録]をクリックし、**登録済み振込先口座の選択** へ進みます。

#### 登録済み振込先口座の選択

振込先一覧(一覧表示)画面が表示されます。

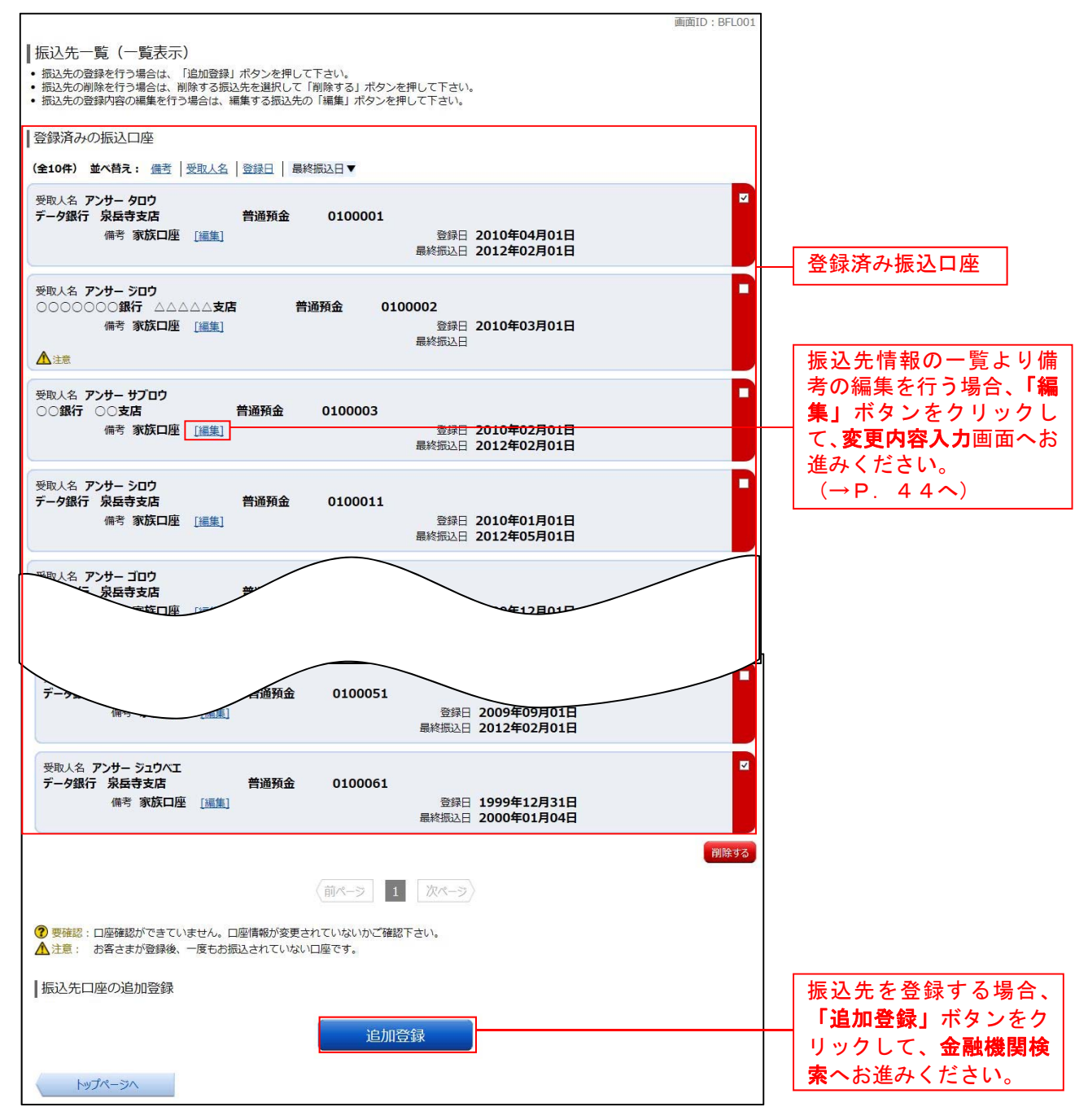

#### 金融機関検索

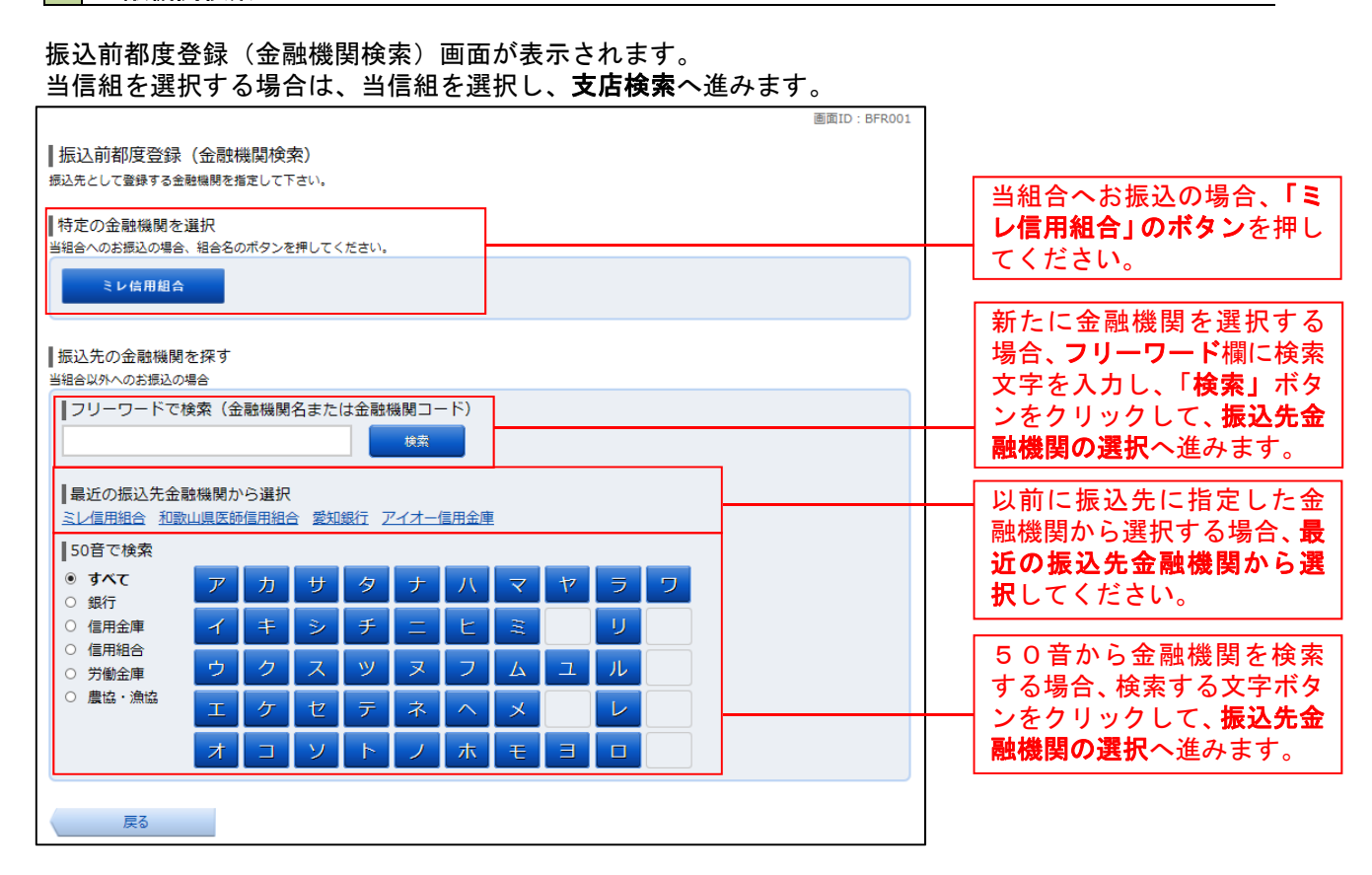

#### 金融機関選択

#### 振込前都度登録(金融機関選択)画面が表示されます。

| 画面ID: BFR002                                                                                            |                                      |
|----------------------------------------------------------------------------------------------------|--------------------------------------|
| ┃振込前都度登録(金融機関選択)<br>金融機関を選択して下さい。                                                                       |                                      |
| ↓振込先の金融機関を選択<br>金融機関の運動で取り込んだり、金融機関名の一部を検索できます。<br>振込先の金融機関が表示されましたら選択して下さい。                            |                                      |
| 金融機関の種類 ◎ すべて ○ 銀行 ○ 信用金庫 ○ 信用組合 ○ 労働金庫 ○ 農協・漁協                                                         | ご利用可能な振込先金融機<br>関の中から指定する金融機         |
| 選択<br>金融機能者 エス・ティ・テーク信用漁業協同組合連合会 金融機能コード 1111                                                           | ──────────────────────────────────── |
| エロTMERGG エス・ディ・ディーダー内田和G エロSTMERGコード 2222     選択 金融機関名 エス・ディ・データ信用農業協同組合連合会 金融機関コード 3333                | ます。                                  |
| 選択 金融機関名 エヌ・ティ・データ労働金庫 金融機関コード 4444                                                                     |                                      |
| <ul> <li>選択 金融機関名 エヌ・ティ・テーク農業協同組合 金融機関□-ド 5555</li> <li>選択 金融機関82 エヌ・ティ・テーク信用金庫 金融機関□-ド 5666</li> </ul> |                                      |
| 選択         金融機関名         エヌ・ティ・データみらい信用組合         金融機関コード         7777                                  |                                      |
| 選択 金融機制名 エヌ・ティ・ティ・テーク鉄道信用組合 金融機制コード 8888                                                                |                                      |
| 選択 金融機時名 エヌ・ティ・ティ・テータみらい農業協同組合 金融機関コード 9999                                                             |                                      |
| 戻る                                                                                                    |                                      |

支店検索

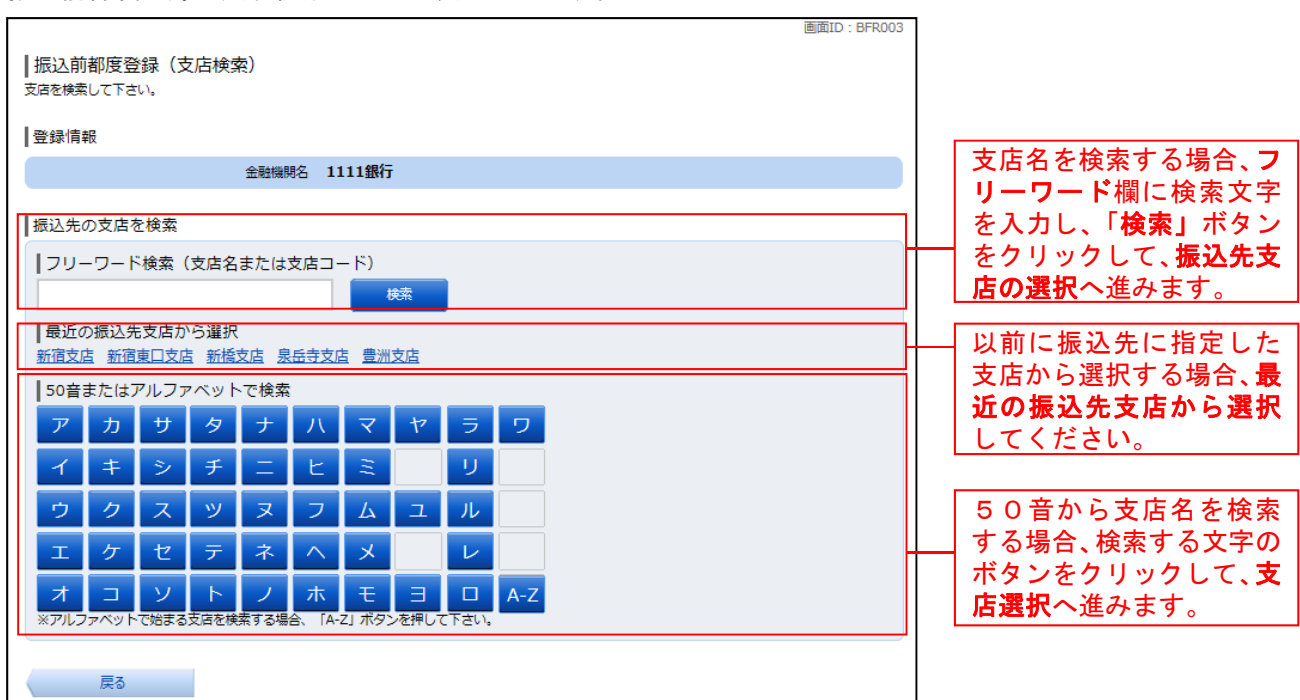

振込前都度登録(支店検索)画面が表示されます。

# 支店選択

振込前都度登録(支店選択)画面が表示されます。

|                                                      | 画面ID: BFR004 |                                 |
|------------------------------------------------------|--------------|---------------------------------|
| ┃振込前都度登録(支店選択)<br>振込先の支信を選択して下さい。                    |              |                                 |
| ┃登録情報                                                |              |                                 |
| 金融機開名 1111銀行                                         |              |                                 |
| ┃振込先の支店を検索<br>支店をリストから選択して下さい。支店名の─部から絞込みを行うこともできます。 |              |                                 |
| 絞り込み検索 検索                                            |              | ご利用可能な振込先支店                     |
| 支店名 新宿支店 支店コード 001                                   |              | 「選択」ボタンをクリッ                     |
| 選択 支持名 新宿東口支店 支店コード 002                              |              | クして、 <b>口座情報の入力</b><br>  へ進みます。 |
| <u>選択</u> 支店名 新橋支店 支店コード 003                         |              |                                 |
| 選択 支店名 新板橋支店 支店コード 004                               |              |                                 |
| <b>選択</b> 支店名 新町支店 支店コード 005                         |              |                                 |
| 選択 支店名 新潟支店 支店コード 006                                |              |                                 |
| 選択 支店名 新川支店 支店コード 007                                |              |                                 |
| 長3                                                   |              |                                 |

# □ 口座情報の入力

|                                               | 画面ID:BFR005                                                                      | 1                                                                       |
|-----------------------------------------------|----------------------------------------------------------------------------------|-------------------------------------------------------------------------|
| ┃振込前都度登録(口座情報入力)<br>振込先口座情報を入力して下さい。<br>■登録情報 |                                                                                  |                                                                         |
| 金融機開名<br>支店名                                  | 1111銀行<br>新宿支店                                                                   | 振込先登録情報                                                                 |
| [必須] 科目                                       | <ul> <li>普通預金     <li>当座預金     <li>5     <li>貯蓄預金     </li> </li></li></li></ul> | ロ座情報をご入力くださ<br>い。                                                       |
| [必須] 口座番号                                     | (半角数字)                                                                           |                                                                         |
| [ <b>必須</b> ] 受取人名                            | (半角カタカナ・英数)<br>(例)ウケトリ ハナコ                                                       |                                                                         |
| 備考                                            | (全角文字)                                                                           |                                                                         |
| 戻る                                            | 確認画面へ                                                                            | <ul> <li>「確定回面へ」ホタンを</li> <li>クリックして、登録内容</li> <li>の確認へ進みます。</li> </ul> |

# 振込前都度登録(口座情報入力)画面が表示されます。

# 登録内容の確認

振込前都度登録(登録内容確認)画面が表示されます。

| 画面ID: BFR006<br>  振込前都度登録(登録内容確認)<br>既に登録されている振込先です。この振込先を登録しますか。<br>入力内容を確認のうえ、パスワードを入力して下さい。<br>  登録情報                             |                                           |
|----------------------------------------------------------------------------------------------------|-------------------------------------------|
| 金融機則名     1111銀行     [訂正する]       支店名     新宿支店     [訂正する]       科目     普通預金     [□座寄号     0123456       受取人名     ジセダイ ハナコ     [訂正する] | <ul> <li></li></ul>                       |
| 確認用パスワードの入力<br>[43:7] 確認用パスワード □ ソフトウェアキーボードを使用して入力する<br>(半角英数7=0~12/f)                                                              | 「 <b>確認用パスワード」</b> を<br>入力します。            |
| 登録を中止する登録を確定する                                                                                                    | 「登録を確定する」ボタ<br>ンをクリックして、登録<br>内容をご確認ください。 |

# 振込先編集内容の入力

※振込先の備考の編集を行う場合 振込先編集(変更内容入力)画面が表示されます。

| 画面ID: BFE001<br>  振込先編集(変更内容入力)<br>振込先口座の変更内容を入力のうえ、「確認画面へ」 ボタンを押して下さい。                     |                                           |
|---------------------------------------------------------------------------------------------|-------------------------------------------|
| 振込先口座情報<br>受取人名 アンサータロウ<br>テーダ銀行 泉岳寺支店 普通預金 0100001<br>登録日 2010年04月01日<br>最終振込日 2012年02月01日 | 振込先口座情報                                   |
|                                                                                             | 必要に応じて備考を入力<br>してください。                    |
| ※第位プロサイズステッジを含は、サロンの第位プロサポイト時代で、利用に支持していてい。 確認画面へ 戻る                                        | 「確定画面へ」ボタンを<br>クリックして振込先編集<br>内容の確認へ進みます。 |

# 振込先編集内容の確認

振込先編集(変更内容確認)画面が表示されます。

| 画面ID:BFE002                                           |                      |
|-------------------------------------------------------|----------------------|
| 振込先編集(変更内容確認)                                         |                      |
| 編集内容を確認のうえ、パスワードを入力して下さい。                             |                      |
| 振込先口座情報                                               |                      |
| 受取人名 <b>アンサー タロウ</b>                                  |                      |
| データ銀行 泉岳寺支店 普通預金 0100001                              | ── 振込先口座情報           |
| 最終振込日 2012年02月01日                                     |                      |
|                                                       |                      |
| ご登録内容(変更前)                                            |                      |
| 備考 家族口座                                               | 変更内容をご確認くださ          |
| ご登録内容(変更後)                                            | い <sub>o</sub>       |
| 備考 (変更なし)                                             |                      |
|                                                       |                      |
| 9年前月八人ウートの人力                                          | 「確認用パスワード」を          |
| [必須] 確認用ノ(スワード □ ソフトウェアキーボードを使用して入力する<br>(半角英数字6~12行) | 入力してください。            |
|                                                       |                      |
|                                                       | 「 <b>変更を確定する」</b> をク |
| 変更を中止するの変更を確定するのである。                                  | リックして変更内容をご          |
| 戻る                                                    | 確認ください。              |

| 振込先削除 |
|-------|
|-------|

登録済みの振込・振替先の削除を行うことができます。

#### 🦷 グローバルナビゲーション操作

グローバルナビゲーションの[振込・振替]→[振込先登録]をクリックし、登録済み振込先口座の選択 へ進みます。

#### 登録済み振込先口座の選択

振込先一覧(一覧表示)画面が表示されます。

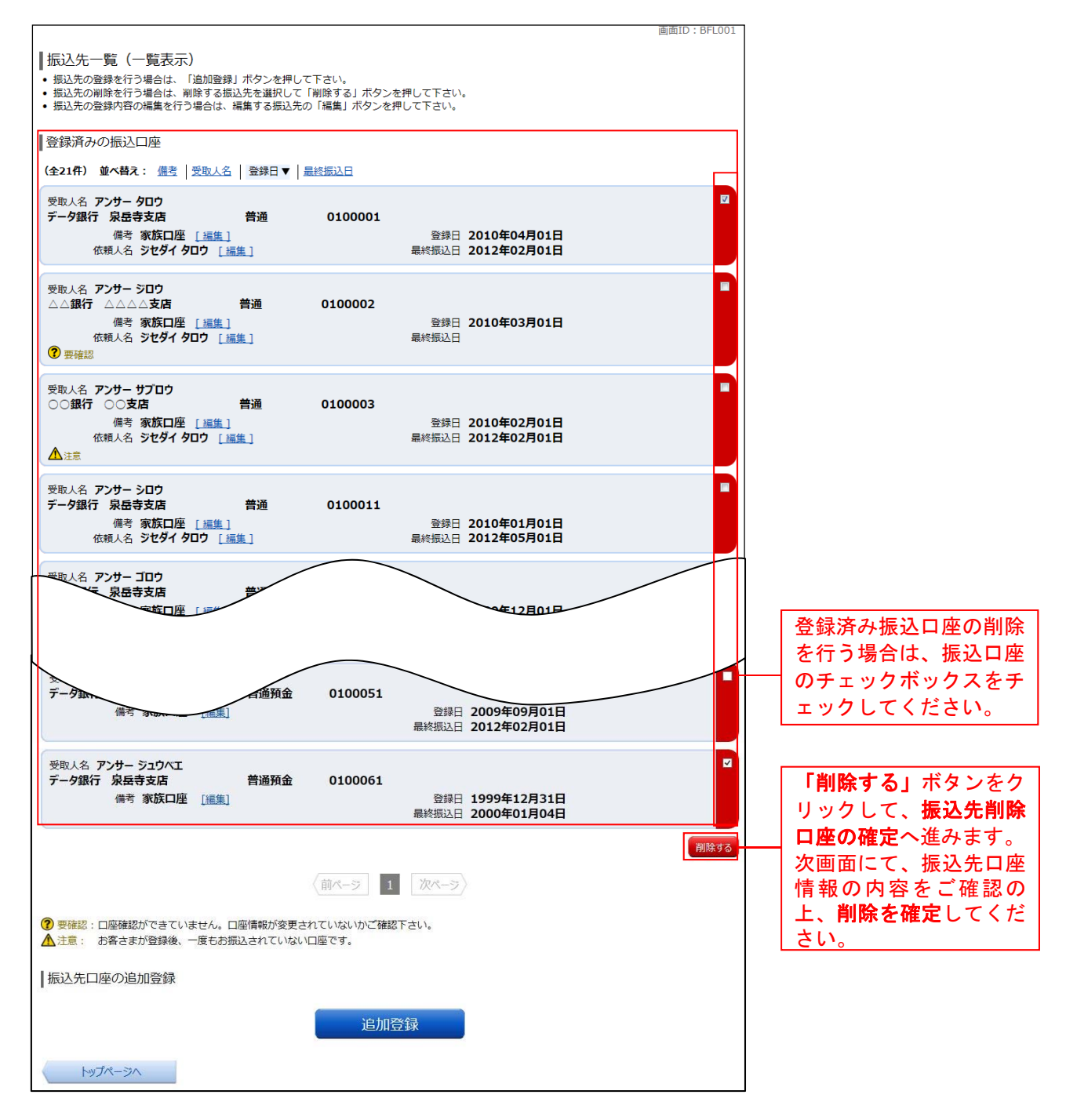

# サービスご利用のヒント

用語集

# ■ ログインID

インターネットバンキングサービスにログインする際に入力していただく、お客様のお名前に代わるものです。

# <u> **ログインパスワード</u>** インターネットバンキングサービスにログインする際に入力していただく、お客様がご本人であることを確認させていただくための重要な情報です。 </u>

- 確認用パスワード 取引時などに入力していただく、本人確認用のパスワードです。
- OTP ワンタイムパスワードの略称です。本人認証に利用する1回限りの使い捨てパスワードです。

ご注意事項

#### ■ログインIDを忘れた

ログインIDをお忘れになるとログインできません。お取引店までご連絡ください。

## ■ログインパスワードを忘れた

ログインパスワードをお忘れになるとログインできません。お取引店までご連絡ください。

#### ■確認用パスワードを忘れた

確認用パスワードをお忘れになると様々なご登録事項の設定・変更がご利用になれなくなります。 お取引店までご連絡ください。

#### ■ログイン・確認用パスワードを間違えて入力した

パスワードを連続して誤入力すると、セキュリティ確保のため一定時間、ミレ信用組合インターネ ットバンキングがご利用いただけなくなります。しばらく待って正しいログイン・確認用パスワー ドを入力してください。

#### ■ログイン・確認用パスワードが無効になった

さらにパスワードを連続して誤入力すると、セキュリティ確保のためパスワードが無効になります。 サービス再開にあたっては、お取引店までご連絡ください。

#### ■画面移動および終了時

ブラウザ上の「戻る」「進む」ボタンは使用しないでください。 終了時には画面上の「ログアウト」ボタンを押してください。 (ブラウザ上の「×」ボタンは押さないでください。)